# Guia Facturador Electrónico Guia de habilitación ante la DIAN

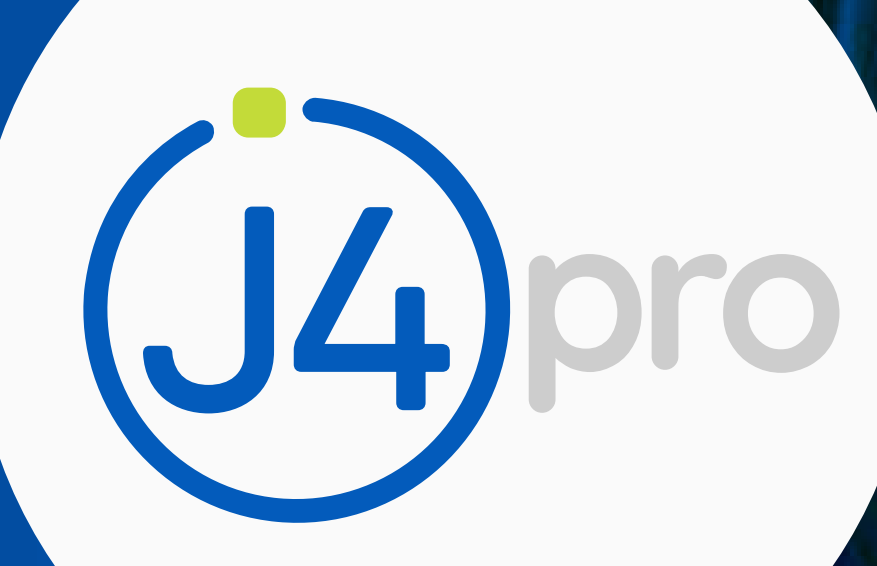

como facturador electrónico

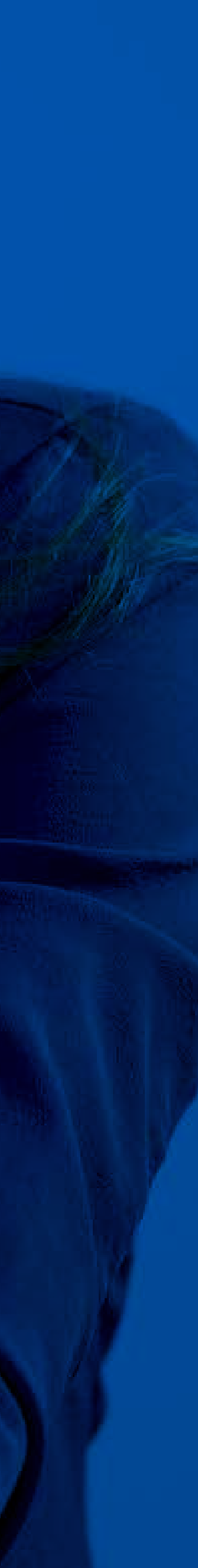

### Tabla de Contenido

- PASO 1 Iniciar sesión en el portal de la DIA
- PASO 2 Registro como facturador electrón
- **PASO 3** Asociar proveedor tecnológico
- PASO 4 Actualización del RUT
- PASO 5 Resolución de Numeración Para Fa

| Ν                  | 3  |
|--------------------|----|
|                    | 7  |
|                    | 9  |
|                    | 11 |
| actura Electrónica | 16 |
|                    | 30 |

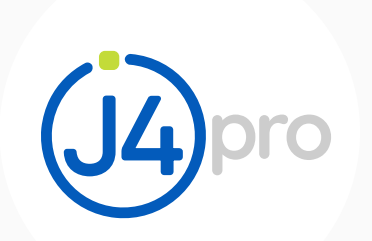

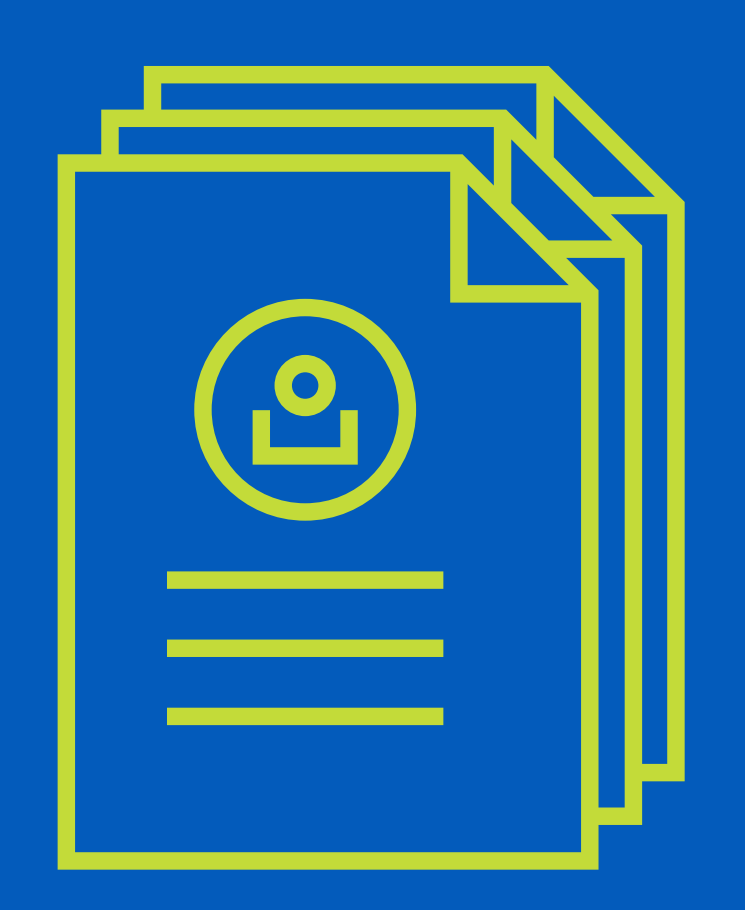

## PASO 1 Iniciar sesión en el portal de la DIAN

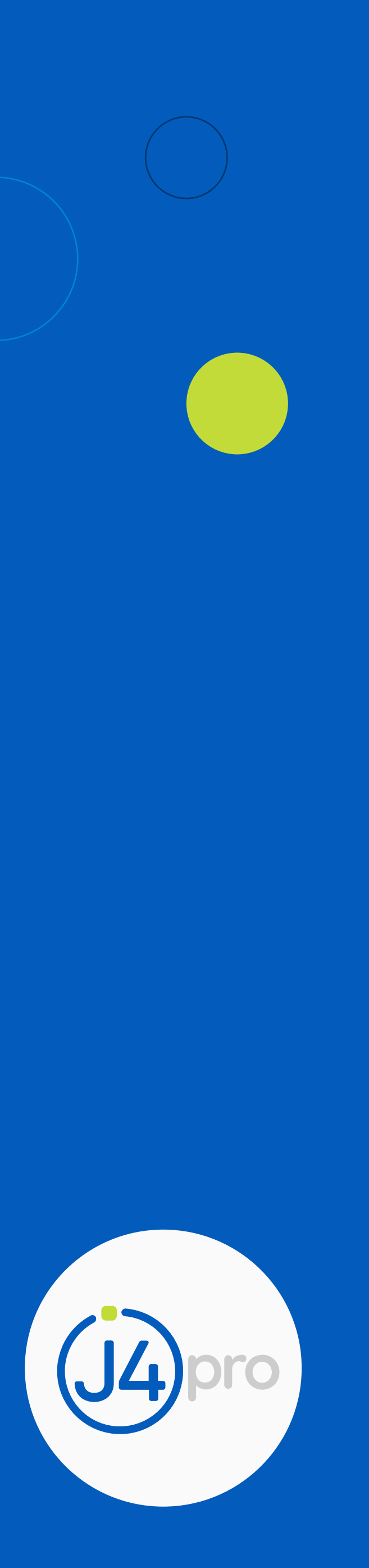

### PASO 1 - Iniciar sesión en el portal de la DIAN

- Para acceder al servicio de factura electrónica debemos ingresar al portal MUISCA de la DIAN en el siguiente enlace: https://muisca.dian.gov.co.
- Iniciamos sesión en el portal MUISCA de la DIAN ingresando lo datos solicitados ahí y clic en **"ingresar"** 2.

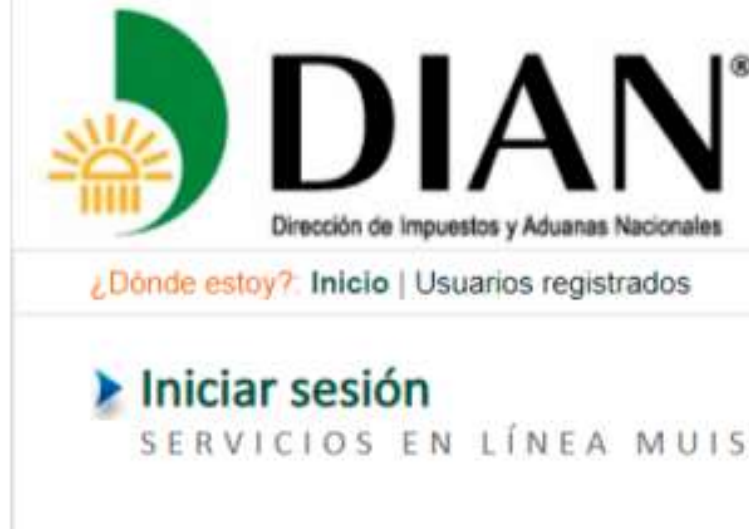

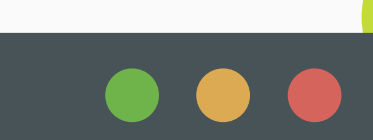

| S | F | R | VI | CI        | O S | EN | LÍ | N | EA            | MU | 15            | CA        |
|---|---|---|----|-----------|-----|----|----|---|---------------|----|---------------|-----------|
| - |   |   |    | · · · · · |     |    |    |   | Sec. 17. Sec. |    | · · · · · · · | Sec. 17.1 |

| Para ingresar suministre los siguientes da | Para i | ngresar | suministre | los | siguientes | datos |
|--------------------------------------------|--------|---------|------------|-----|------------|-------|
|--------------------------------------------|--------|---------|------------|-----|------------|-------|

| Ingresa a nombre de:                       | NIT                                                       |              |
|--------------------------------------------|-----------------------------------------------------------|--------------|
| Número de documento de la<br>organización: |                                                           |              |
| Tipo de documento del usuario:             | Cédula de ciudadanía                                      |              |
| Número de documento:                       |                                                           |              |
| Contraseña                                 | •••••                                                     |              |
| Activar<br>eclado                          | ingresar                                                  |              |
| Ha olvidado su contraseña?                 |                                                           |              |
| Si usted va creó su cuenta de usuario, per | o nunca ha ingresado a ella, es posible que deba habilita | r su cuenta. |

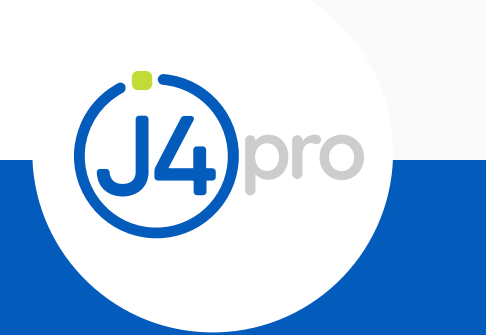

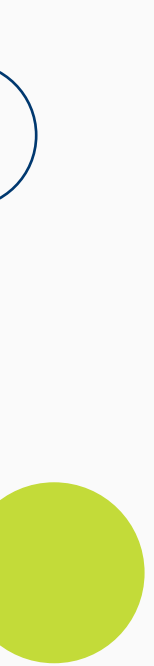

### PASO 1 - Iniciar sesión en el portal de la DIAN

Desplegamos el menú de la parte izquierda y seleccionamos la opción de "Factura Electrónica".

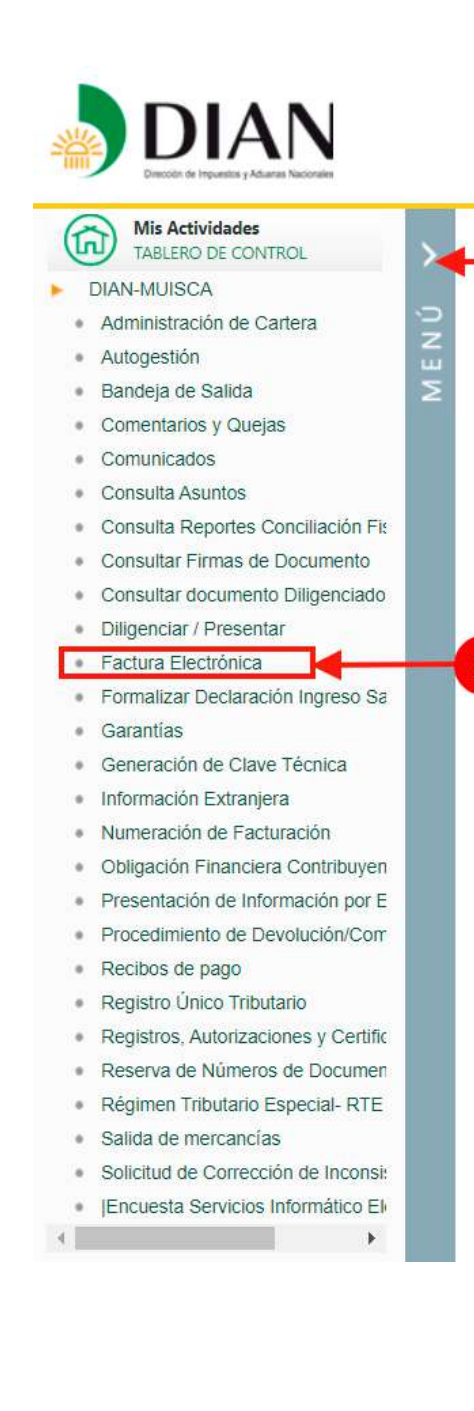

Guia de habilitación ante la **DIAN** como facturador electrónico

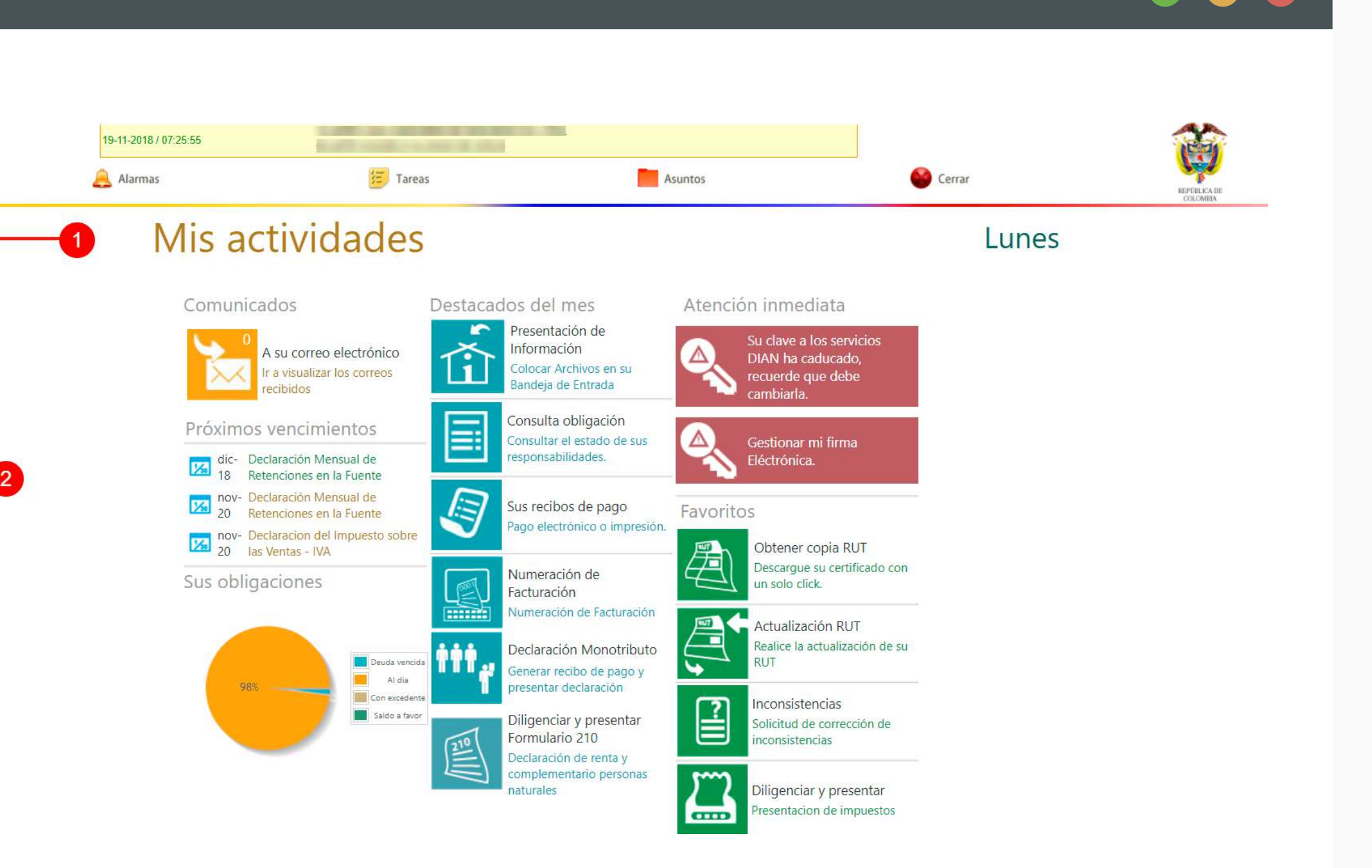

Ú

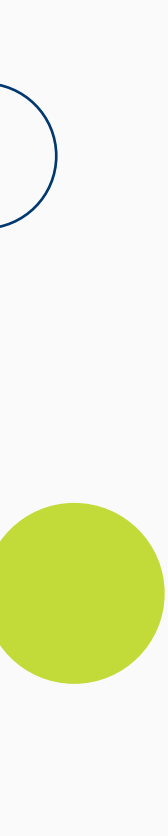

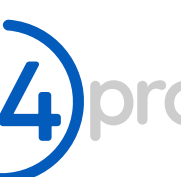

### PASO 1 - Iniciar sesión en el portal de la DIAN

Visualizamos las opciones que el portal 4. ofrece para el registro y gestión como facturador electrónico.

Importante: No todos los pasos se deben hacer por qué algunos pasos aplican para otros entidades o modelos de integración.

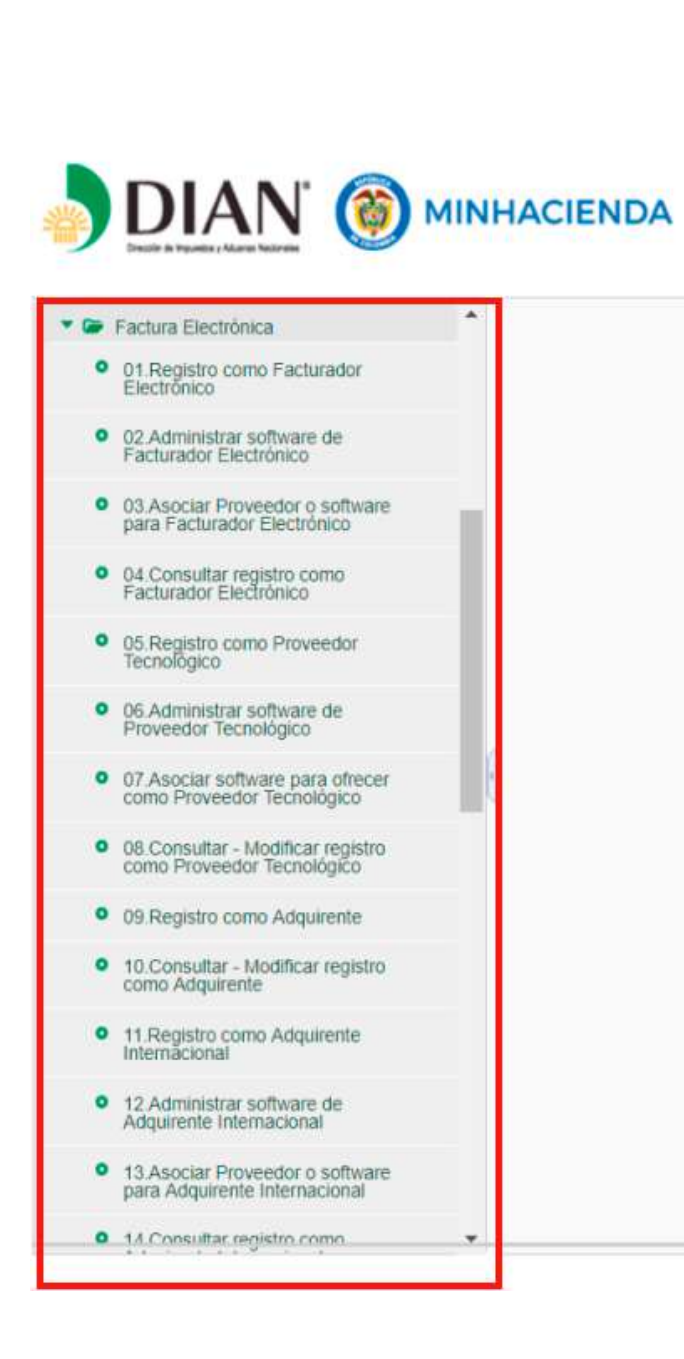

Guia de habilitación ante la **DIAN** como facturador electrónico

19 de Noviembre de 2018 08:47 PM

the second second

@ Derechos Reservados DIAN - Dirección de Impuestos y Aduanas Nacionales 2018

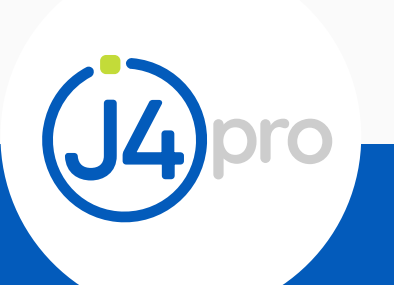

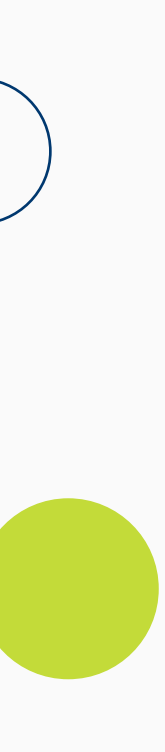

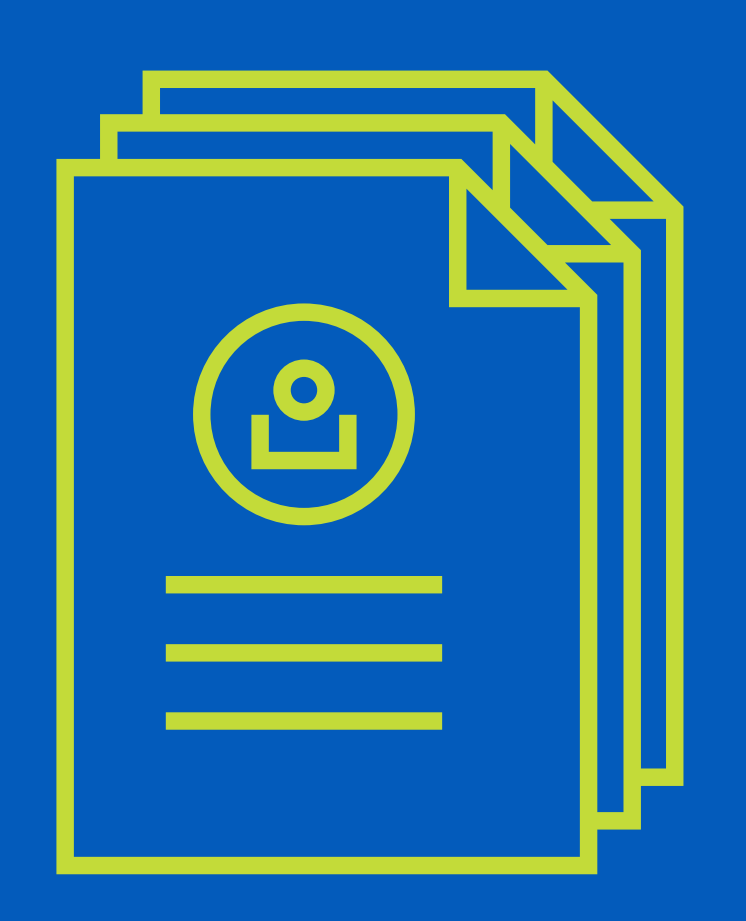

## PASO 2 Registro como facturador electrónico

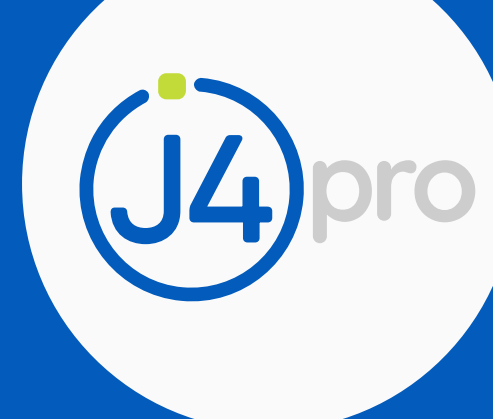

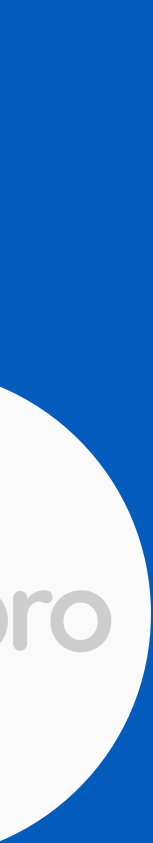

### PASO 2 - Registro como facturador electrónico

1. Haz clic en la opción "Registro com facturador electrónico", verás los datos de tu empresa y haz clic en "Guardar" para continuar.

Verificamos el mensaje sea exitoso, recordemos que vamos asociar un software por que nuestra facturas serán emitidas a través de un proveedor tecnológico.

| 15 de Noviembre de 2018 12:24 PM                                                                                                    |                                                                  | 15 de Noviembre de 2018 12-2 | 26 PM                              |
|----------------------------------------------------------------------------------------------------|------------------------------------------------------------------|------------------------------|------------------------------------|
| resultar documente<br>generation<br>generation                                                                                                    | Consultar documents     Dispersato     Oligencus / Presentiar    |                              | Registrar Facturador Electrónico   |
| has for borns                                                                                                    | Packag Facilities     Di Deservo come Factorite                  | Datos Participante           |                                    |
| Accounting with the contract of the contract of the contract o |                                                                  | NIT                          | Apellidos y Nombres o Razon Social |
| ocar Provestor o sintatre<br>Factorator Electronico                                                                                                    | Ol Asociar Provincitor o software<br>prim Facturador Electronica | GELIGADO.                    | Correctionico                      |
| multitar secondo como<br>ador Electronisco                                                                                                    | 04 Consultar registro coms<br>Facturador Electronico             |                              | Constant Constant                  |
| geste como Altparente                                                                                                    | De Registo como Adquerrite     10/Consultar - Modificar registro |                              |                                    |
| Adquirence<br>multiprices det                                                                                                    | 15 Consultar resultado de<br>transacciones de fucturación        |                              |                                    |
| colones de tadustados<br>mutar Callalogo se                                                                                                    | 16 Consultar Catalogo de      Participante                       |                              |                                    |
| car prefixs                                                                                                    | 17 Associar profiles.                                            |                              |                                    |
| diar y writes Factors                                                                                                    | <ul> <li>Consultar y venticar Factors</li> </ul>                 |                              |                                    |
| erer Dieffammenden Regionean                                                                                                    | Formulizar Cinciliarados Ingreso     Salada de Cinero            |                              |                                    |
|                                                                                                    | Genties                                                          |                              |                                    |
|                                                                                                    | <ul> <li>Generation de Clave Técnica</li> </ul>                  |                              |                                    |

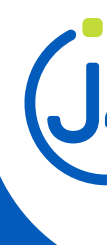

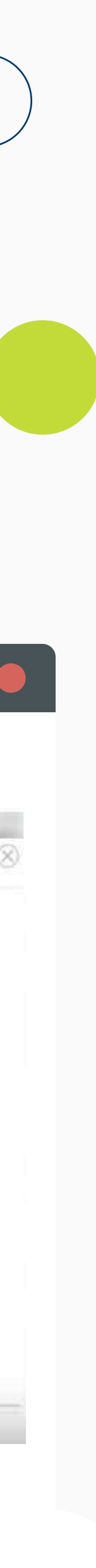

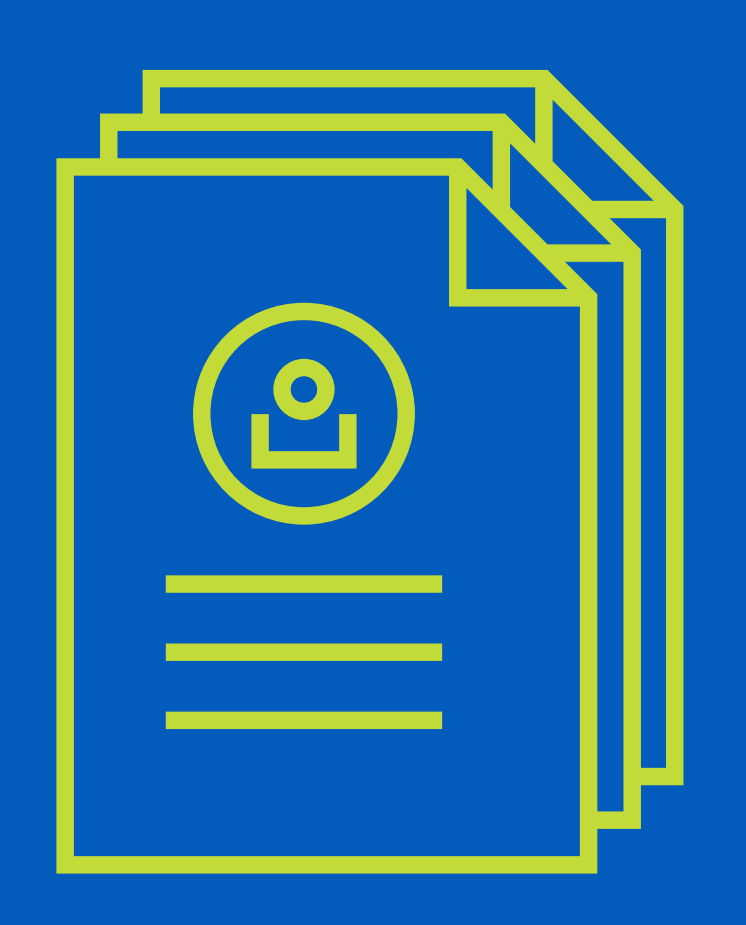

## PASO 3 Asociar proveedor tecnológico

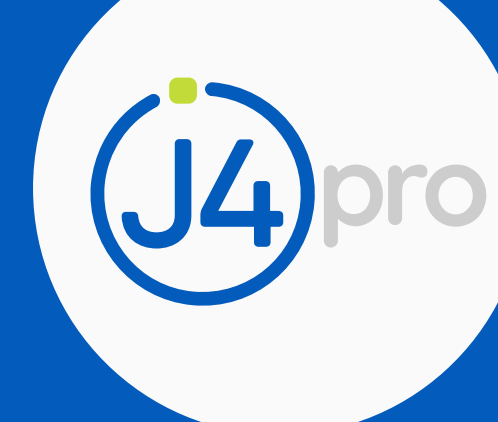

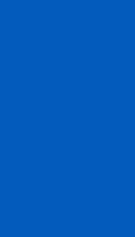

### PASO 3 - Asociar proveedor tecnológico

- 1. Haz clic en la opción "03 Asociar el proveedoro software para facturador electrónico."
- 2. Elige en el proveedor "ESX Colombia S.A.S" En el campo software "900957899XDOC\_CO".
- **3.** Haz clic en **"Agregar"**

|                                                                               | 25 de Enero de 2019 11:0<br>HACIENDA | 1 AM                                                                                                    | ()<br>()<br>()             | 06 |
|-------------------------------------------------------------------------------|--------------------------------------|----------------------------------------------------------------------------------------------------|----------------------------|----|
| <ul> <li>DIAN-MUISCA</li> <li>Administración de Cartera</li> </ul>            |                                      | Asociar Software para Facturador Electrónico                                                                                                    |                            |    |
| Autogestion                                                                   | Facturador Electrónico               |                                                                                                    |                            |    |
| Bandeja de Salida                                                             | NIT                                  | Apellidos y Nombres o Razón Social                                                                                                    |                            |    |
| Comentarios y Quejas                                                          |                                      | A STATE AND A STATE OF A STATE OF |                            |    |
| Consulta Asuntos                                                              | Proveedor<br>Edx Colombia S A S      | Software     900957899XDOC_CO                                                                                                    |                            |    |
| Consulta Reportes Contakación     Fiscal                                      |                                      |                                                                                                    | Agregar                    |    |
| Consultar Firmas de Documento     Consultar documento     Consultar documento | Software Proveedor Tecnológico       |                                                                                                    |                            |    |
| Diligenciar / Presentar                                                       | Proveedor Tecnológic                 | o Software                                                                                                    | Estado Asociación Software |    |
| 🗭 Factura Electrónica                                                         |                                      |                                                                                                    | AUTORIZADO                 |    |
| 01 Registro como Facturador<br>Electronico                                    |                                      |                                                                                                    |                            |    |
| 02 Administrar software de<br>Facturador Electrónico                          |                                      |                                                                                                    | Eliminar   🗹 Guardar       |    |
| 03 Asociar Proveedor o software<br>para Facturador Electrónico                |                                      |                                                                                                    |                            |    |
| 04 Consultar registro como<br>Facturador Electrónico                          |                                      |                                                                                                    |                            |    |
| 9 05 Peristro como Proveedor                                                  |                                      |                                                                                                    |                            |    |

|  | _ |  |
|--|---|--|
|  |   |  |
|  |   |  |
|  |   |  |
|  |   |  |
|  |   |  |

| DIAN-MUISCA                                                                         | 1.01                     |                              |                                   |                                         |                             |   |
|-------------------------------------------------------------------------------------|--------------------------|------------------------------|-----------------------------------|-----------------------------------------|-----------------------------|---|
| Administración de Cartera                                                           | Transacción ejecutada co | orrectamente, información al | macenada. El participante del sis | tema de facturación electrónica se enco | ientra en estado Habilitado | 3 |
| Autogestión                                                                         | Facturador Electronic    | 50                           |                                   |                                         |                             |   |
| Bandeja de Salida                                                                   | NIT                      | 17                           | Analiidas u Namhras a Pasán       | Secial                                  |                             |   |
| Comentarios y Quejas                                                                | NIT                      |                              | Apellidos y Nombres o Razon       | 300131                                  |                             |   |
| Comunicados                                                                         | * Proveedor              |                              | * Software                        |                                         |                             |   |
| Consulta Asuntos                                                                    | Seleccione               | -                            | Seleccione                        |                                         |                             |   |
| Consulta Reportes Conciliación     Fiscal                                           |                          |                              |                                   |                                         |                             |   |
| Consultar Firmas de Documento                                                       |                          |                              |                                   |                                         | + Agregar                   |   |
| Consultar documento     Diligenciado                                                | Software Pro             | veedor Tecnológico           |                                   |                                         |                             |   |
| Diligenciar / Presentar                                                             |                          | Proveedor Tecnolo            | ógico                             | Software                                |                             |   |
| Factura Electrónica                                                                 |                          | CARVAJAL TECNOLOGIA Y SI     | ERVICIOS S.A.S                    | - CENFINANCIERC                         | (CARVAJAL TyS)              |   |
| 01.Registro como Facturador<br>Electrónico                                          |                          |                              |                                   |                                         |                             |   |
| 02 Administrar software de<br>Facturador Electrónico                                |                          |                              |                                   |                                         | Eliminar Guardar            |   |
| <ul> <li>03 Asociar Proveedor o software<br/>para Facturador Electrónico</li> </ul> |                          |                              |                                   |                                         |                             |   |
| 04 Consultar registro como<br>Facturador Electrónico                                |                          |                              |                                   |                                         |                             |   |
| 05 Registro como Proveedor                                                          |                          |                              |                                   |                                         |                             |   |

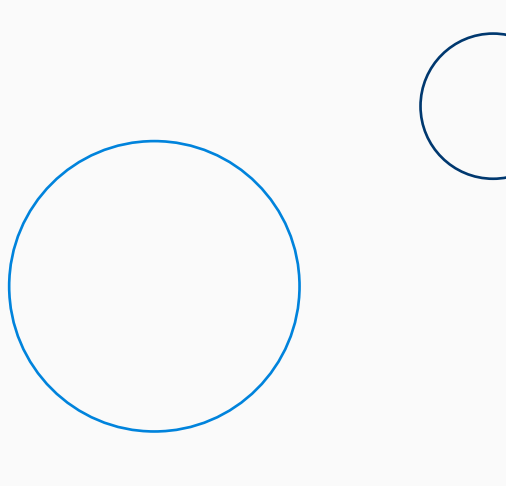

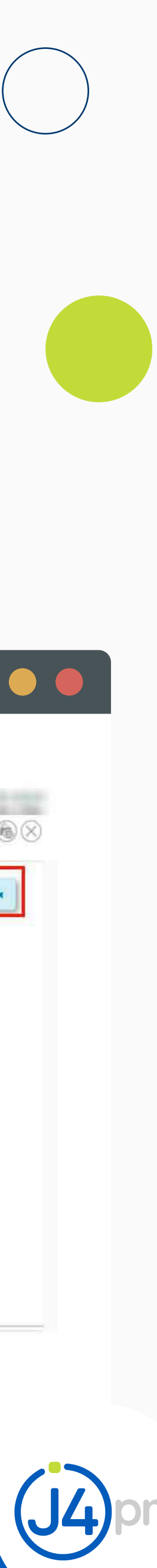

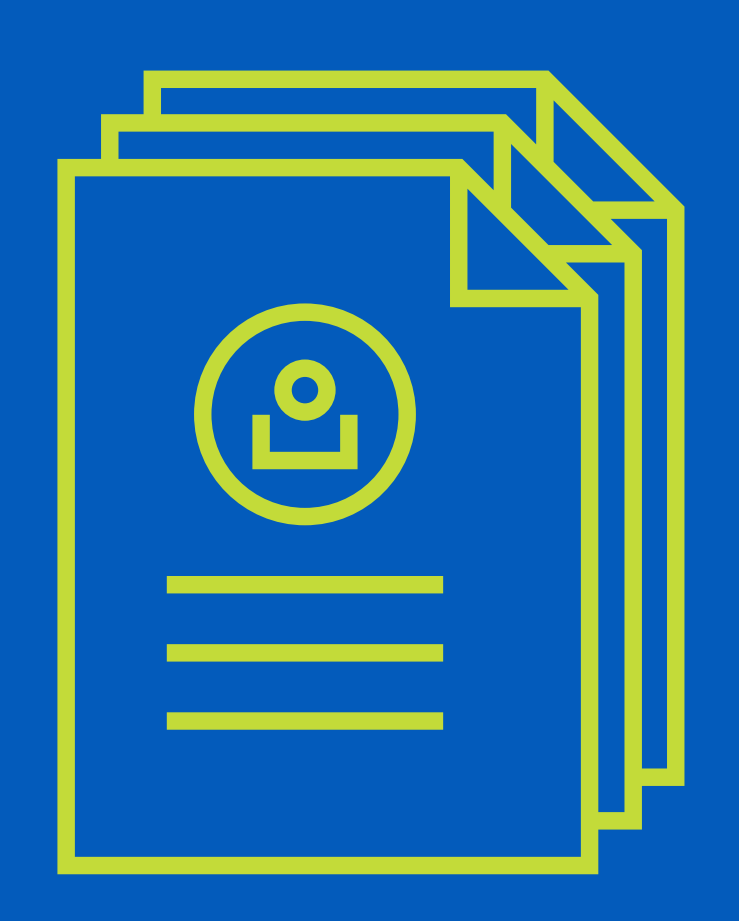

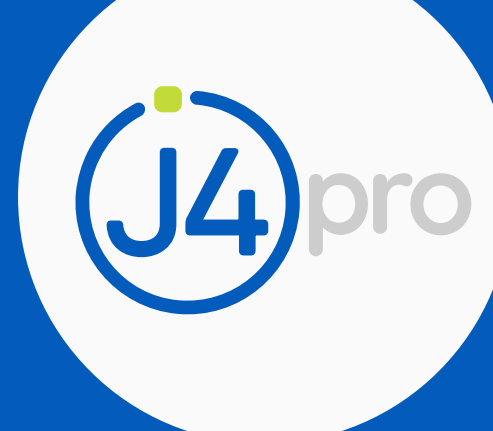

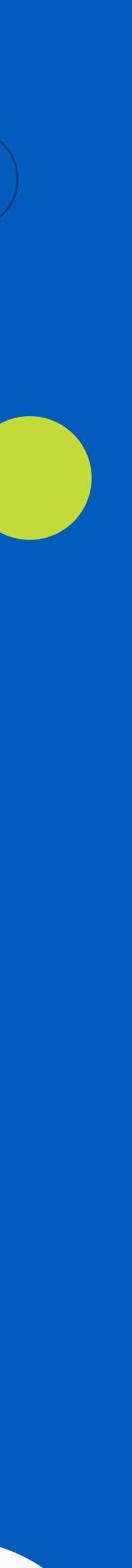

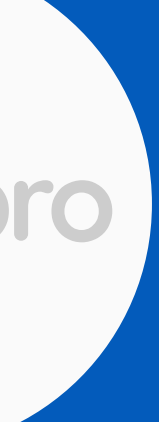

La actualización del RUT es un paso fundamental para ser facturadores electrónicos sin la actualización de este con la debida responsabilidad, no podremos continuar con los siguientes pasos.

- El Representante Legal de la empresa debe enviar un correo solicitando la actualización del RUT a: sd\_fistrib\_facturaelectronica@dian.gov.co
- 2. El mensaje debe tener el nombre de la empresa, el NIT, información del representante legal y la redacción debe ser igual al documento que ves en pantalla.

j4Pro tiene a disposición este formato para lo uses y envíes el email solicitando la actualización del RUT.

ad\_fistrib\_facturaelectronica@dian.gov.co

Actualización de RET para emitir facturas electrónicas

Medellin, 16 de noviembre de 2018

Señores: DIAN

Cordial saludo,

Por medio del presente correo la empresa EMPRESA EJEMPLAR COLOMBIA identificada con NIT 987654321 solicita la actualización del RUT con las obligaciones correspondientes para emitir factura electrónica de manera voluntaria.

Atentamente.

Juan Gonzales Representante legal principal C.C. 123456789 contacto@empresaejemplar.com Cel: 300 123 4567

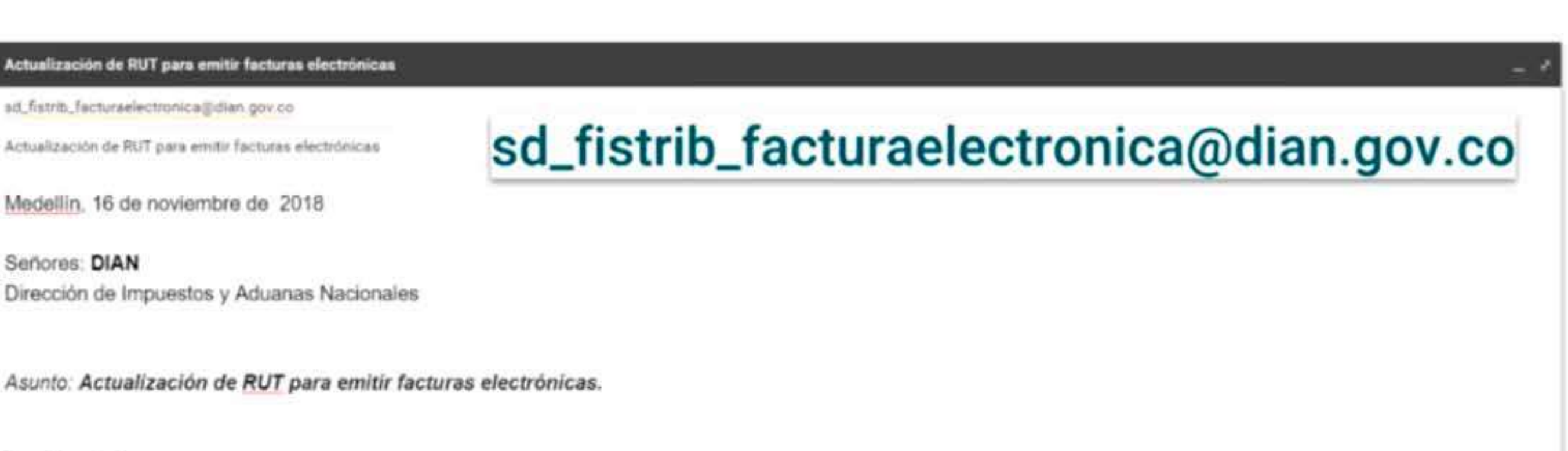

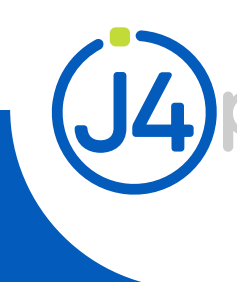

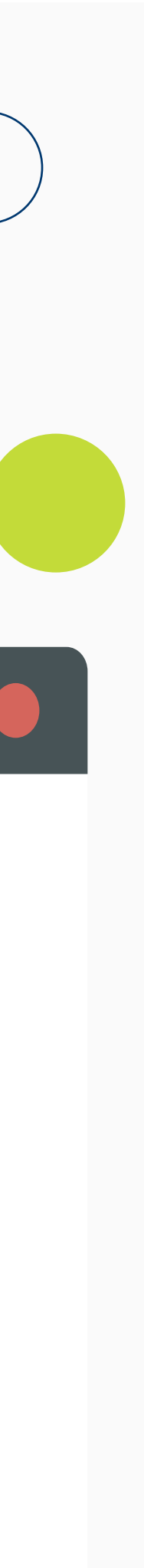

3. Una vez enviamos este correo vamos a recibir una respuesta por parte de la DIAN en donde nos van informar que efectivamente somo obligados a facturar electrónicamente y que debemos empezar a facturar antes del 1 de enero del 2019. Y debemos enviar un oficio o una carta firmada por el representante legal solicitando la actualización del rut e informemos una fecha donde comenzaremos a facturar electrónicamente.

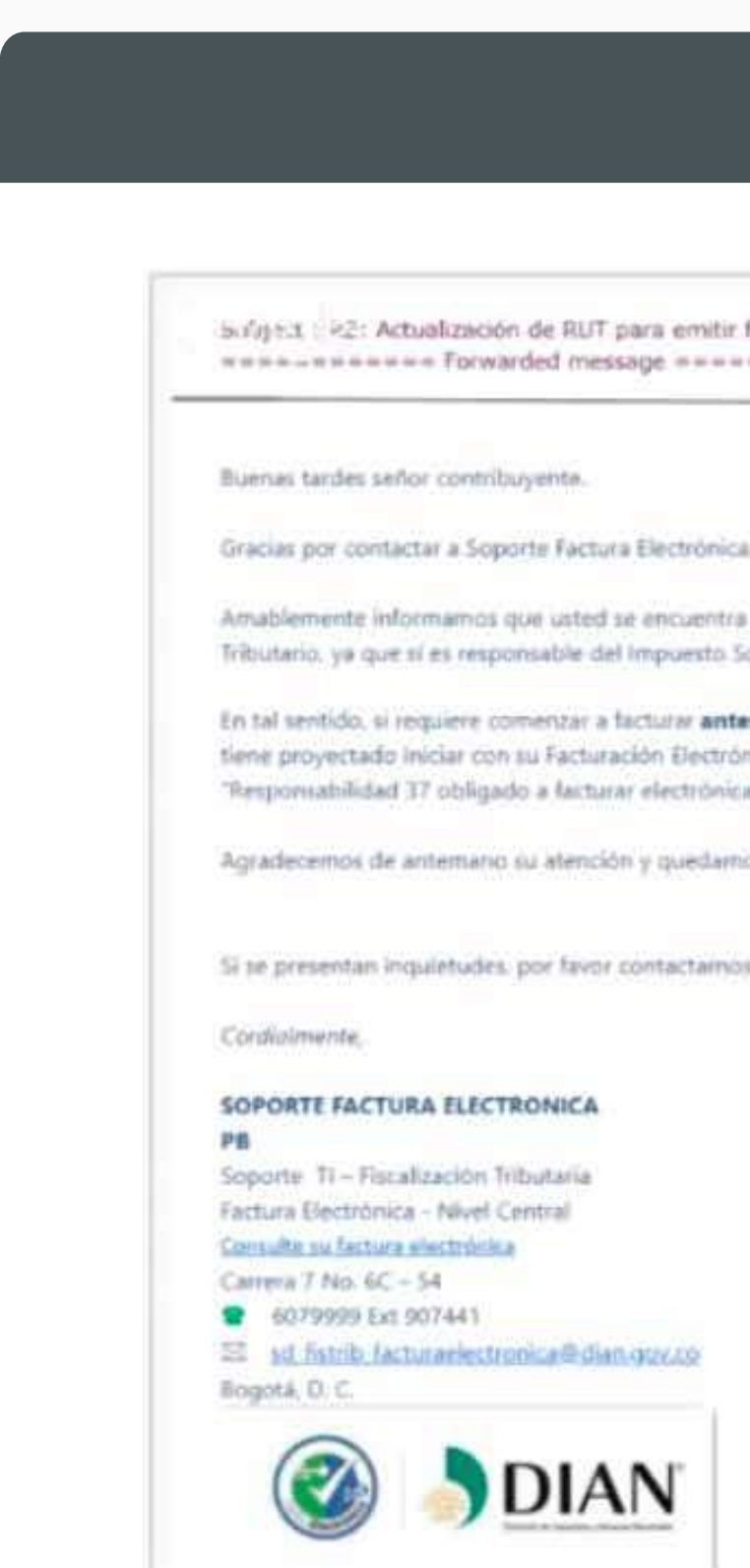

Guia de habilitación ante la **DIAN** como facturador electrónico

Sulgest 192: Actualización de RUT para emitir facturas electrónicas 

Amablemente informamos que usted se encuentra seleccionado para facturar electronicamente de conformidad con lo establecido en el parágrafo transitorio segundo del artículo 616-1 del Estatuto Tributario, ya que si es responsable del Impuesto Sobre las Ventas -IVA o del Impuesto Nacional al Consumo, deberá iniciar con su Facturación Electrónica el 1º de enero de 2019.

En tal sentido, si requiere comenzar a facturar antes de la fecha indicada, le solicitamos se sirva informarnos por correo electrónico (Ocho días antes de dar inicio con la facturación), la fecha en la cual tiene proyectado iniciar con su Facturación Electrónica. adjuntando un oficio suscrito por el representante legal, para que de esta manera podamos proceder con la habilitación y actualización del RUT "Responsabilidad 37 obligado a facturar electrónicamente"

Agradecemos de antemano su atención y quedamos atentos a su respuesta.

Si se presentas inquietudes, por favor contactarnos respondiendo este mail o llamando a la línea de atención telefonica 6079999 Est 907441

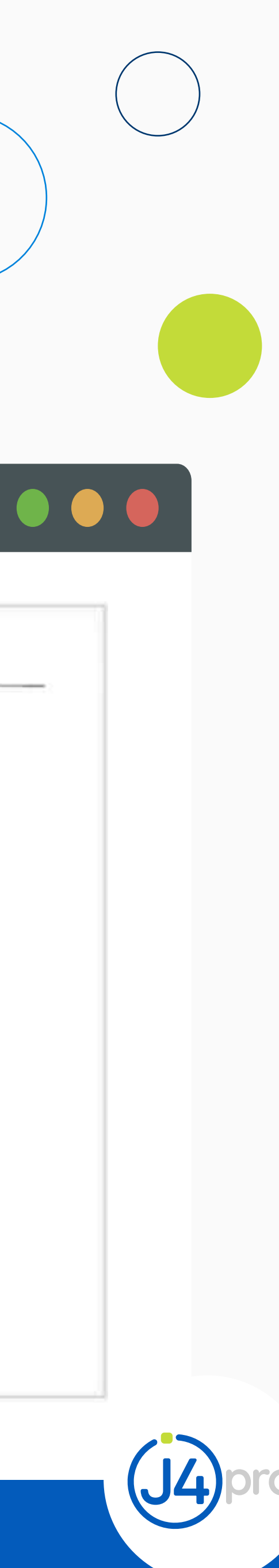

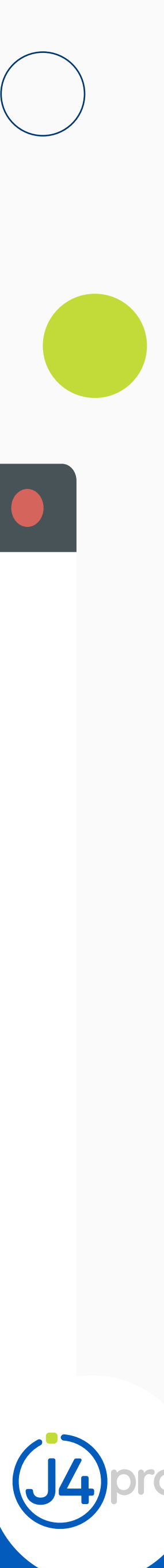

4. Una vez recibido este correo de respuesta de la DIAN procedemos a enviar la carta solicitando la actualización del RUT como mencionamos anteriormente y esta si debe ser firmada por el representante legal, el formato de la carta es como aparece en esta imagen.

*j4Protiene a disposición este formato para lo uses y envíes la carta firmada solicitando la actualización del RUT.* 

Guia de habilitación ante la **DIAN** como facturador electrónico

Modelo solicitud actualización RUT DIAN

Medellin, xx de xx de xxxx

Señor (es): DIAN Dirección de Impuestos y Aduanas Nacionales

Asunto: Actualización de RUT para emitir facturas electrónicas.

Cordial saludo,

Por medio de la presente yo, Juan Gonzáles, identificado con cédula de ciudadanía N° 123456789, actuando como representante legal de la empresa EMPRESA EJEMPLAR COLOMBIA identificada con NIT 987654321, solicito sea actualizado el RUT con la responsabilidad 37 (obligado a factura electrônicamente) para poder iniciar a facturar de manera electrónica desde el 1 de diciembre del 2018.

Atentamente,

Juan Gonzáles Representante legal principal C.C. 123456789 contacto@empresaejemplar.com Cel: 300 123 4567

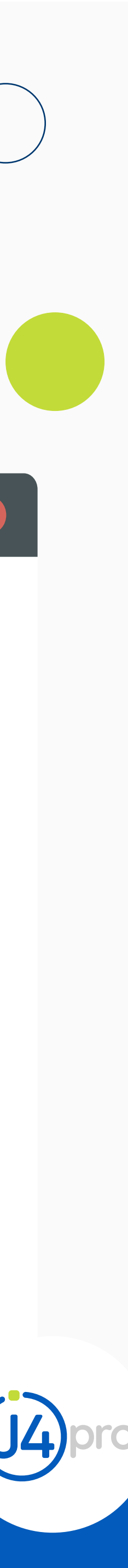

5. Una vez enviada la carta firmada por el representante legal solicitando la actualización del RUT, la DIAN nos respondera un mensaje indicándonos que se programará la actualización del RUT con la responsabilidad 37 (obligado a facturar electrónicamente) y se va hacer antes de la fecha que señalamos en la carta como fecha de inicio de facturación electrónica.

Buen Dia

Gracias por contactar a Soporte Factura Electrónica, amablemente informamos, se programa actualización de RUT con la responsabilidad 37 correspondiente, para el día informado en el correo precedente: 1 de noviembre de 2018.

KV

Guia de habilitación ante la **DIAN** como facturador electrónico

Subject : RE: Actualización de RUT para emitir facturas electrónicas 

Le aclaramos que una vez actualizado el RUT con la Responsabilidad No. 37. "obligado a facturar electrónicamente", el Servicio Informático Electrónico de Numeración de Facturación únicamente le permitirá solicitar autorización para rangos de numeración de Factura Electrónica. Talonario por contingencia FE y POS.

Agradecemos de antemano su atención y quedamos atentos a su respuesta.

Si se presentan inquietudes, por favor contactarnos respondiendo este mail o llamando a la línea de atención telefónica 6079999 Ext 907441.

### FACTURA ELECTRONICA

Soporte TI - Fiscalización Tributaria Factura Electronica - Nivel Central Consulte su factura electrónica Carrera 7 No. 6C - 54, piso 8\* 2 6079999 Ext 907441 S sd fistrib facturaelectronica@dian.gov.co Bogotá, D. C.

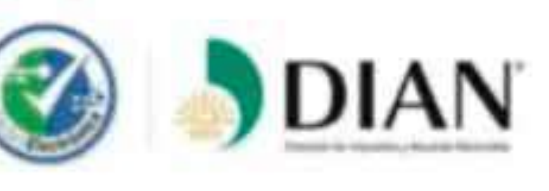

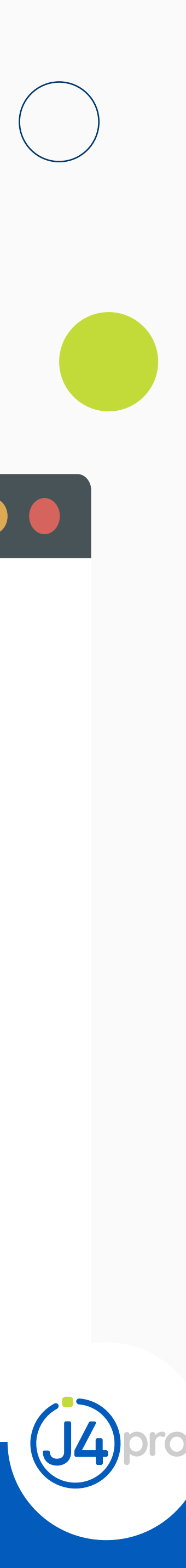

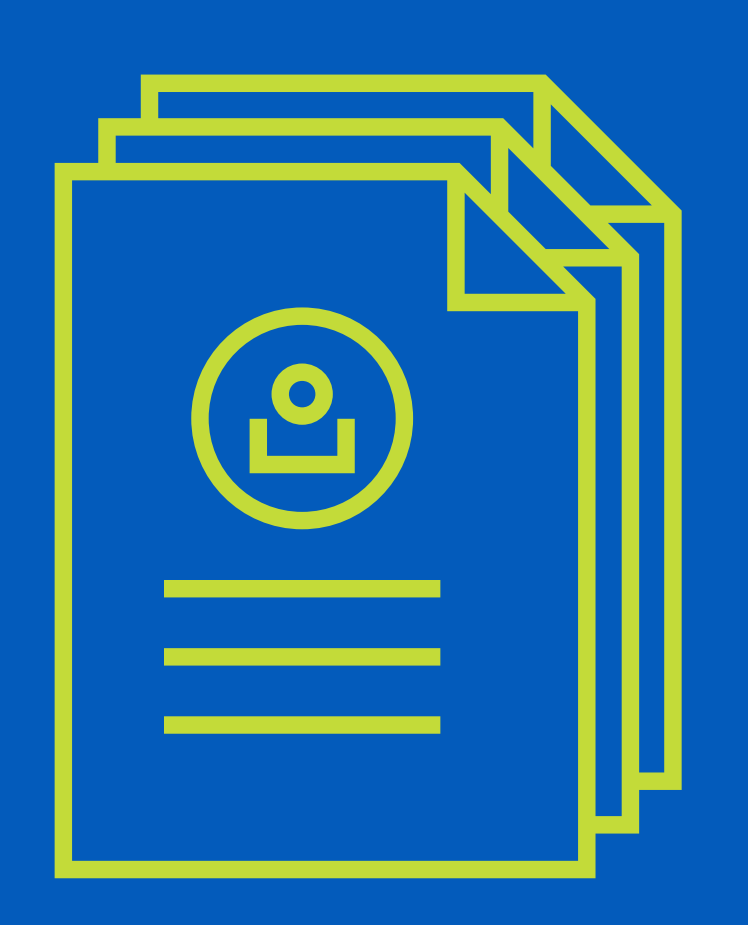

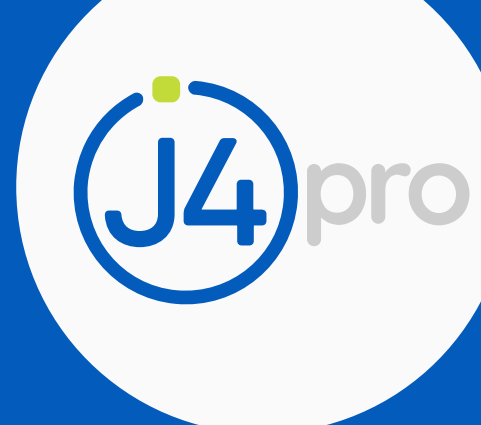

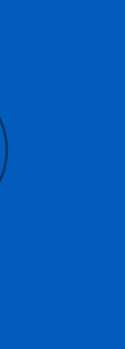

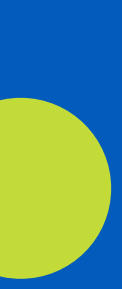

Muy importante, sin el RUT actualizado con la debida responsabilidad, NO se podrá solicitar la resolución de numeración para factura electrónica.

Clic en la opción **"numeración de facturación -**solicitar numeración de facturación". La plataforma nos mostrará la información del contribuyente

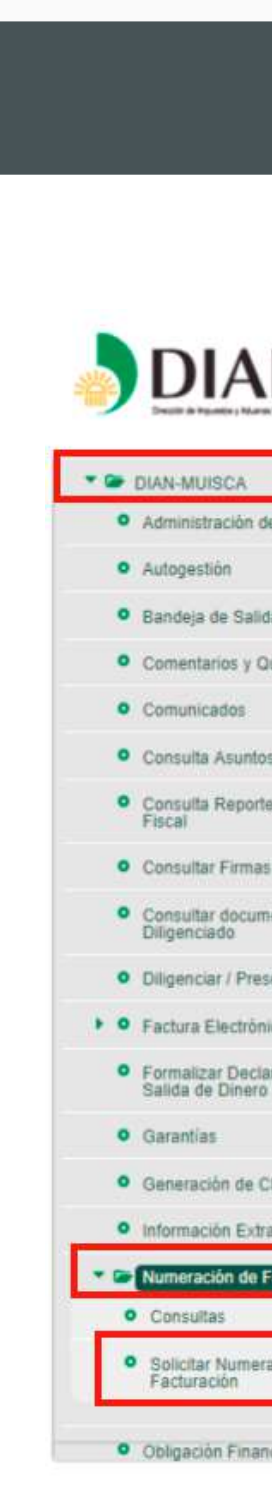

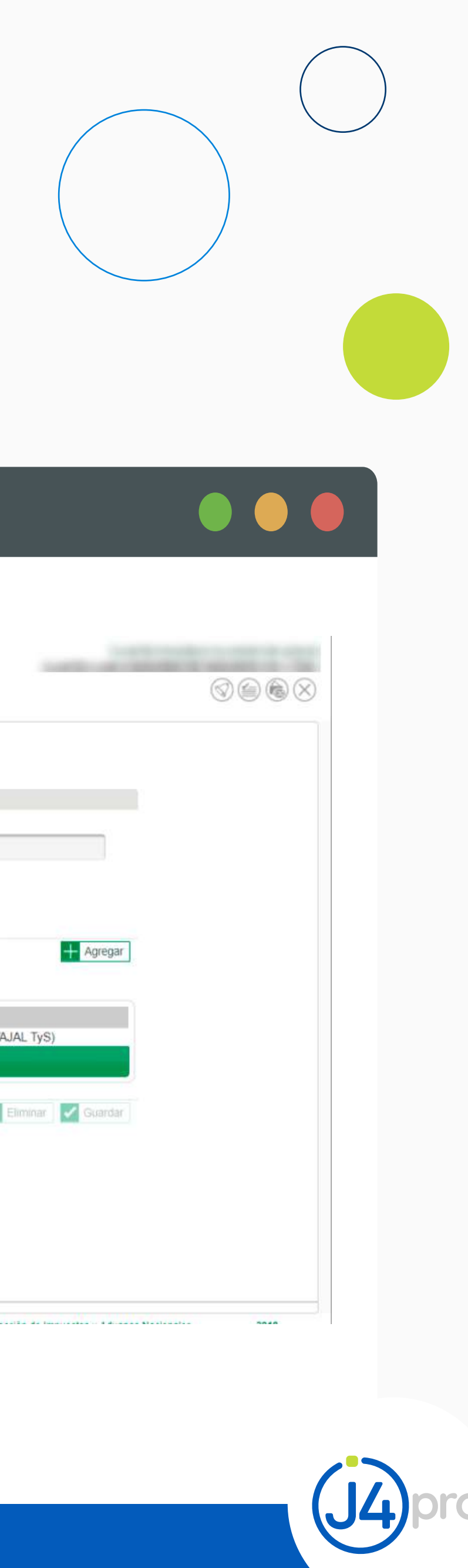

|           | 19 de Noviembre de                                                                                                    | 2018 10:28 PM     |                           |                     | 10000              |  |
|-----------|----------------------------------------------------------------------------------------------------|-------------------|---------------------------|---------------------|--------------------|--|
| artera    |                                                                                                    |                   | Asociar Software Fac      | turador Electrónico |                    |  |
|           | Facturador Electrónico                                                                                                    |                   |                           |                     |                    |  |
|           | NIT                                                                                                    |                   | Apellidos y Nombres o Raz | zón Social          |                    |  |
|           | ( second second s |                   |                           |                     |                    |  |
|           | * Proveedor                                                                                                    |                   | * Software                |                     |                    |  |
|           | Seleccione                                                                                                    | -                 | Seleccione                | •                   |                    |  |
| ciliación |                                                                                                    |                   |                           |                     |                    |  |
| ocumento  |                                                                                                    |                   |                           |                     | + Agregar          |  |
|           | Software Proveedor Te                                                                                                    | cnológico         |                           |                     |                    |  |
| 4         |                                                                                                    | Proveedor Tecnolo | gico                      | Software            |                    |  |
|           | CARVAJAL                                                                                                    | TECNOLOGIA Y SE   | RVICIOS S.A.S.            | - CENFINANCIEF      | RO (CARVAJAL TyS)  |  |
|           |                                                                                                    |                   | 1                         | <b>10</b>           |                    |  |
| Ingreso   | ( <u></u>                                                                                                    |                   |                           |                     |                    |  |
|           |                                                                                                    |                   |                           |                     | Eliminar 🧹 Guardar |  |
| écnica    |                                                                                                    |                   |                           |                     |                    |  |
|           |                                                                                                    |                   |                           |                     |                    |  |
|           |                                                                                                    |                   |                           |                     |                    |  |
|           |                                                                                                    |                   |                           |                     |                    |  |
| de        |                                                                                                    |                   |                           |                     |                    |  |
|           |                                                                                                    |                   |                           |                     |                    |  |
|           |                                                                                                    |                   |                           |                     |                    |  |
|           |                                                                                                    |                   |                           |                     |                    |  |

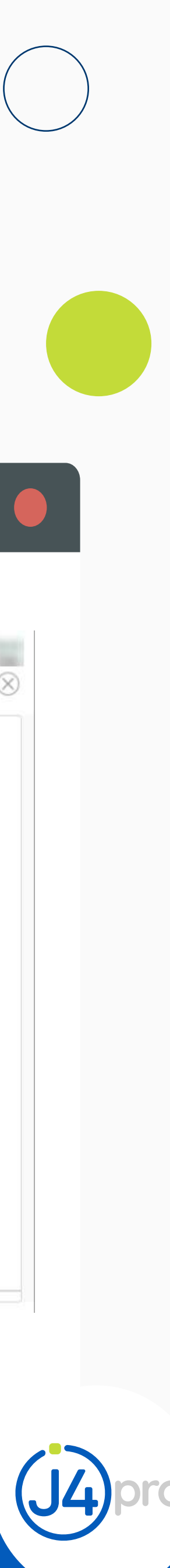

2. Haz Clic en "ingresar"

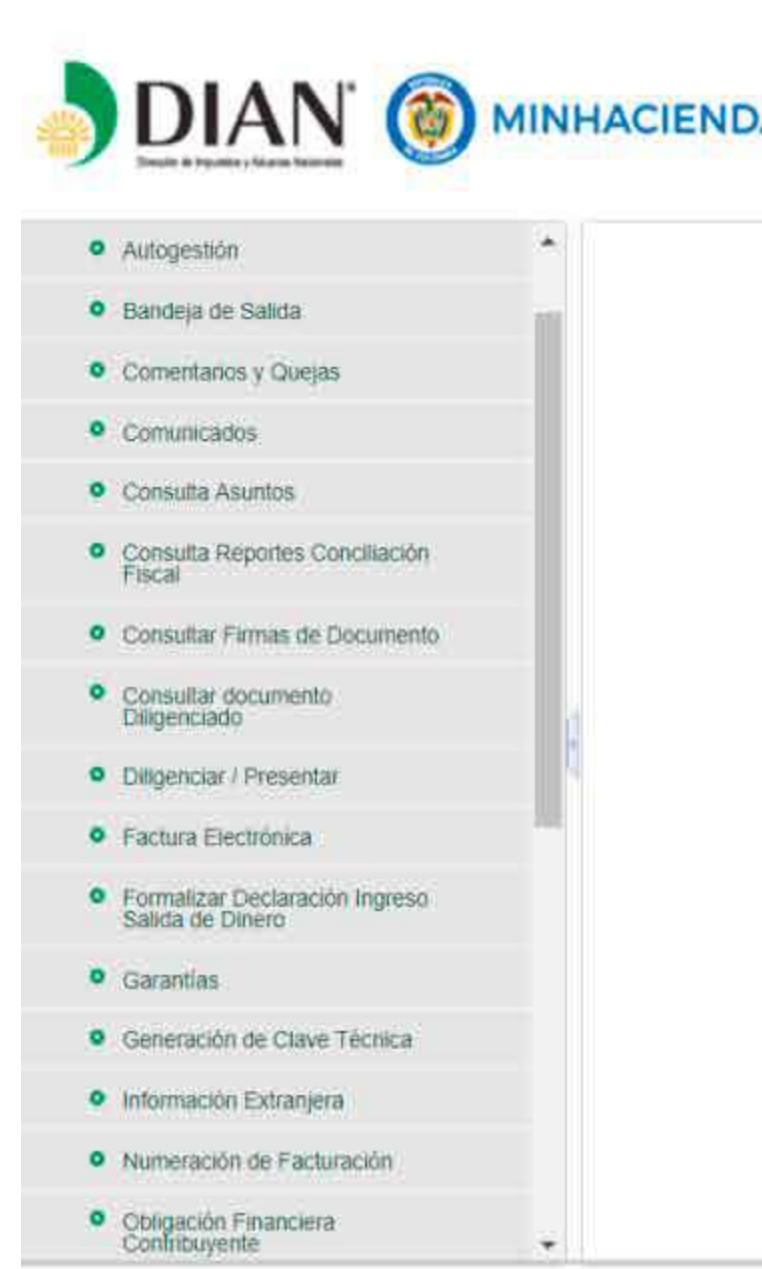

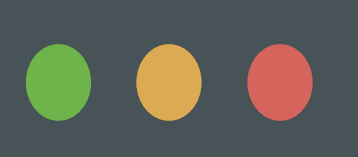

| A | 19 de Noviembre de 2018 10:31 PM                                                                                                   |  |
|---|----------------------------------------------------------------------------------------------------|--|
|   | Información del Contribuyente                                                                                                    |  |
|   | Datos del Contribuyente :<br>• NIT<br>Datos del Autorizado<br>• Tipo de Documento<br>Cédula de ciudadanía<br>• Número de Documento |  |
|   | ≥ Ingresar                                                                                                    |  |

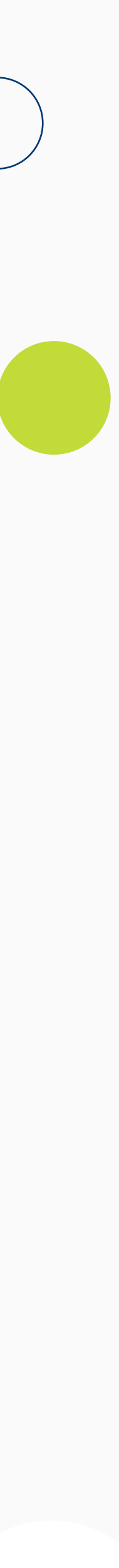

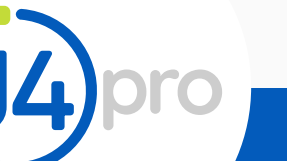

 Aparecerá una ventana emergente y damos clic en "aceptar"

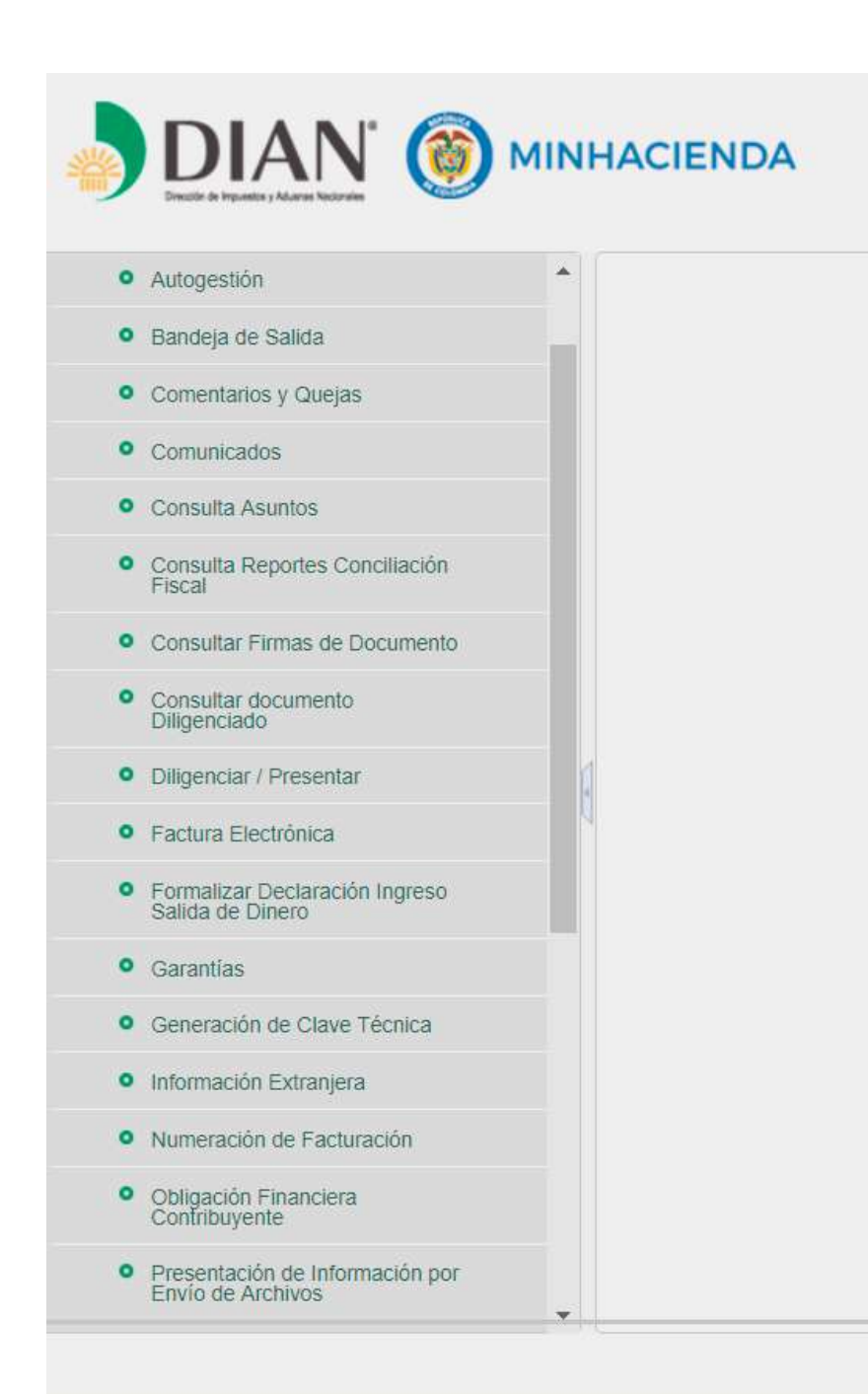

Guia de habilitación ante la **DIAN** como facturador electrónico

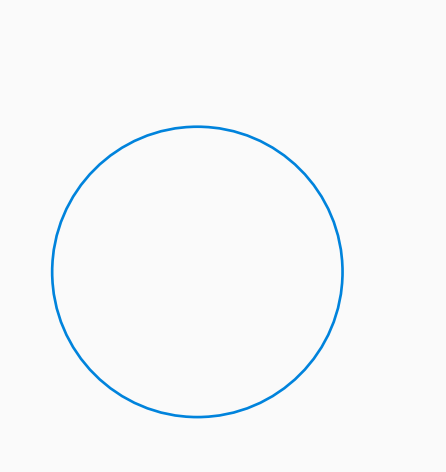

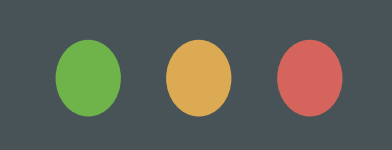

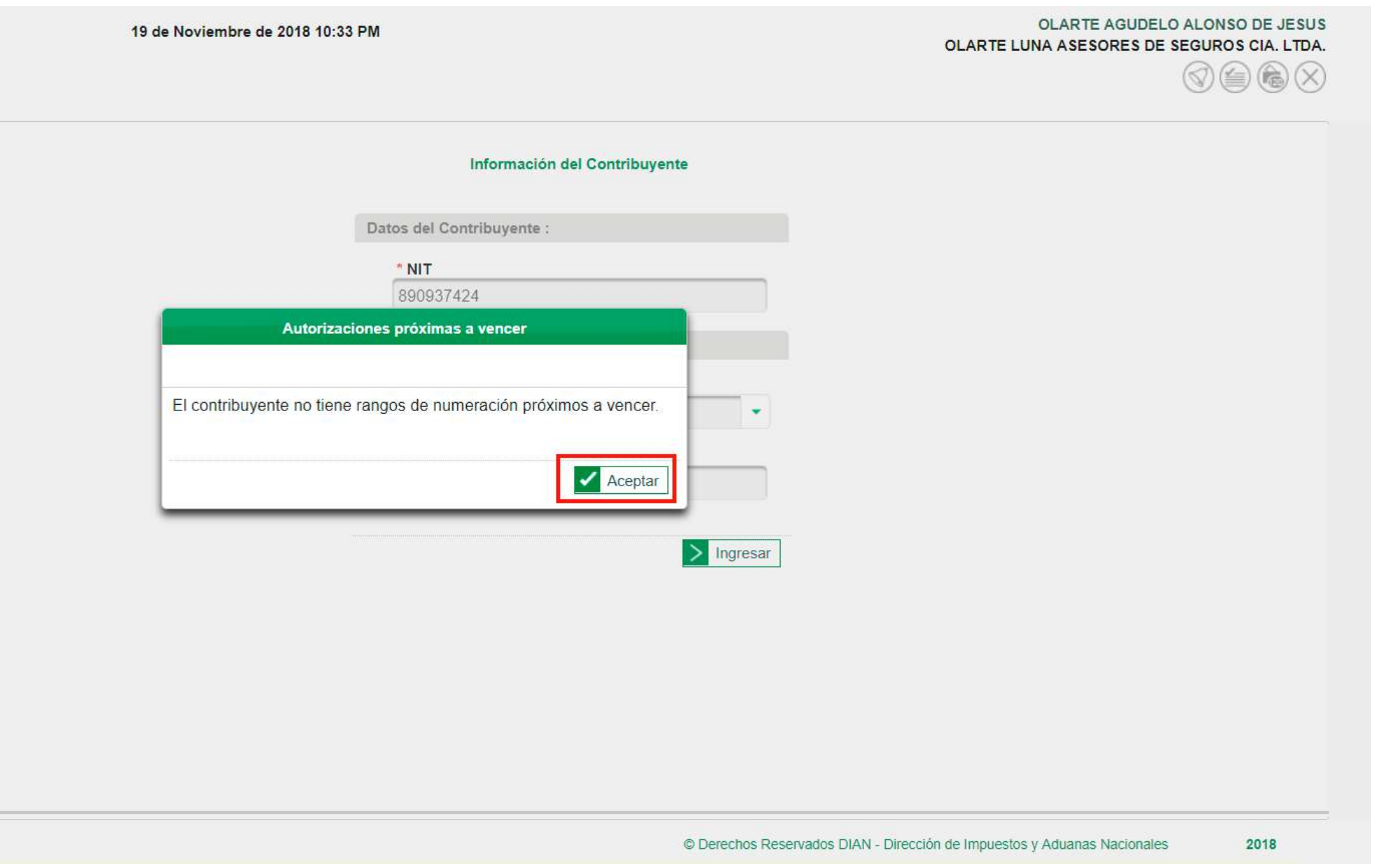

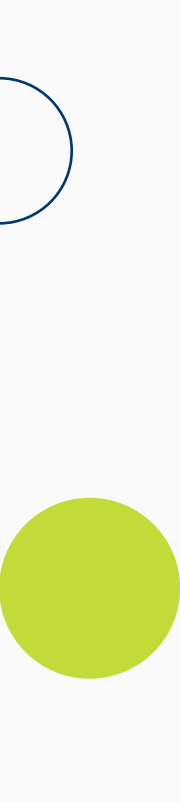

pro

**4.** El MUISCA nos indica que debemos registrar los datos de una cuenta bancaria, le damos clic en **"aceptar."** 

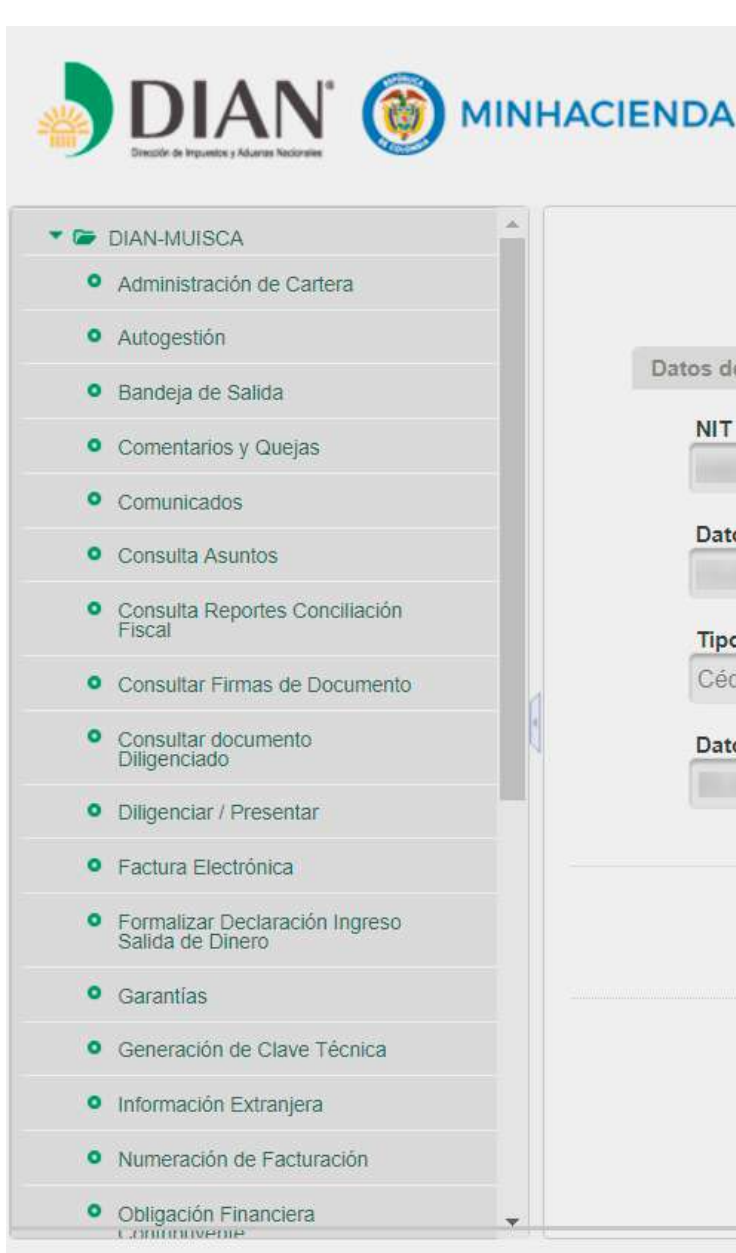

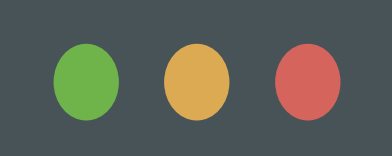

| A                                                                                       | 19 de Noviembre de 2018 10:38 PM                                        |                         |                         | Logran - Market                                               |             |
|-----------------------------------------------------------------------------------------|-------------------------------------------------------------------------|-------------------------|-------------------------|---------------------------------------------------------------|-------------|
|                                                                                         | Solicitar Numera                                                        | ción de Facturación     |                         |                                                               |             |
| del Contribuyente                                                                       |                                                                         | Filtros de Consulta     |                         |                                                               |             |
| IT                                                                                      |                                                                         | Nro. de Solicitud       |                         |                                                               |             |
| atos del Contribuyent<br>ipo de Documento<br>édula de ciudadanía<br>atos del Autorizado | Nota<br>El solicitante debe registrar datos de una cuenta bancaria para | gestionar su solicitud. | •                       | * Fecha Hasta<br>19/11/2018<br>Estado Solicitud<br>Seleccione |             |
|                                                                                         |                                                                         |                         | ✓ Autorizar Rango       | s Habilitar Rangos                                            | Consultar   |
|                                                                                         |                                                                         | © Derechos Rese         | rvados DIAN - Dirección | de Impuestos y Aduanas Nac                                    | onales 2018 |

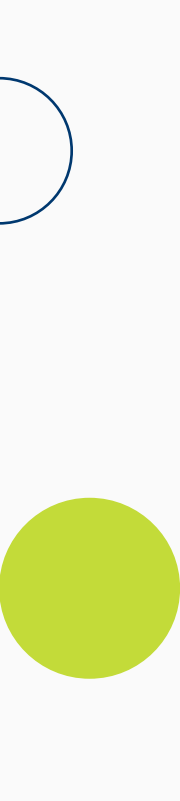

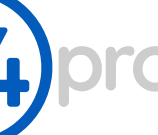

5. Si la entidad bancaria no existe, le damos clic en "registrar entidad financiera" y asociamos la cuenta bancaria de nuestra empresa y autorizamos la cuenta y continuar

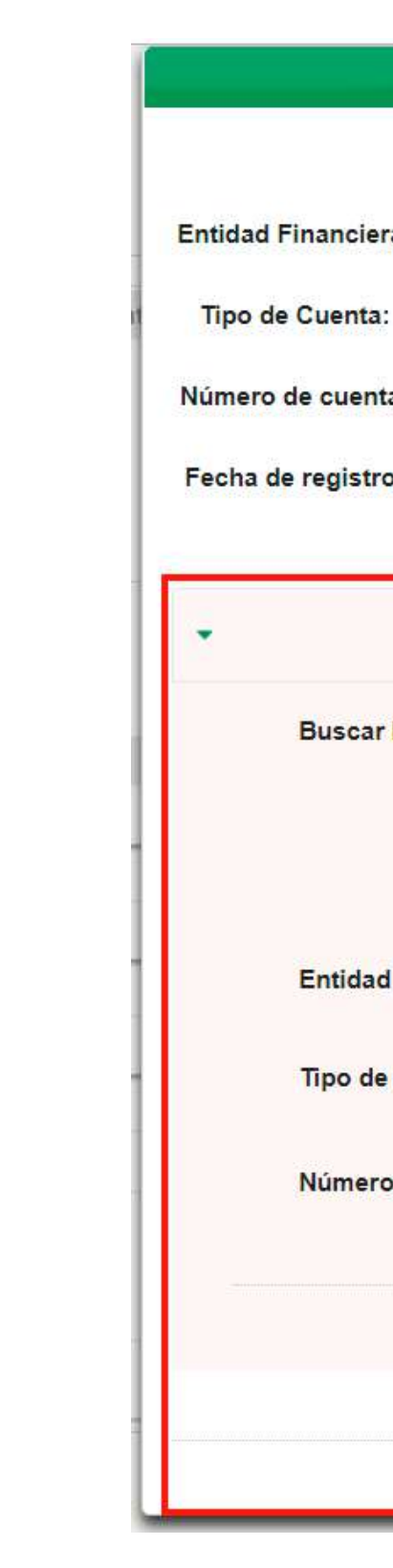

Guia de habilitación ante la **DIAN** como facturador electrónico

|                       | E                                    | ntidades Bancarias                     |                       |  |  |
|-----------------------|--------------------------------------|----------------------------------------|-----------------------|--|--|
|                       | Última Entidad Financiera Registrada |                                        |                       |  |  |
| era:                  |                                      |                                        |                       |  |  |
|                       |                                      |                                        |                       |  |  |
| ta:                   |                                      |                                        |                       |  |  |
| ro:                   |                                      |                                        |                       |  |  |
|                       |                                      |                                        |                       |  |  |
|                       |                                      | Registrar Entidad Financiera           |                       |  |  |
| r Entidad Financiera: |                                      | davivienda                             | Q Consultar           |  |  |
|                       |                                      | davivionda                             |                       |  |  |
|                       | NIT                                  | Entidades Bancarias                    |                       |  |  |
|                       | 860034313                            | BANCO DAVIVIENDA S.A. "BANCO DAVIVIEND | A" O "DAVIVIENDA"     |  |  |
| d Financiera:         |                                      | BANCO DAVIVIENDA S.A. "BANC            | CO DAVIVIENDA" O "DAN |  |  |
| e Cuenta:             |                                      | CUENTA DE AHORROS                      | •                     |  |  |
| 1                     |                                      |                                        |                       |  |  |
| o de cuenta:          |                                      |                                        |                       |  |  |
|                       |                                      |                                        | Autorizar Cuenta      |  |  |
|                       |                                      |                                        | Hutorizar odenia      |  |  |
|                       |                                      |                                        |                       |  |  |
|                       |                                      |                                        | Cancelar Continu      |  |  |

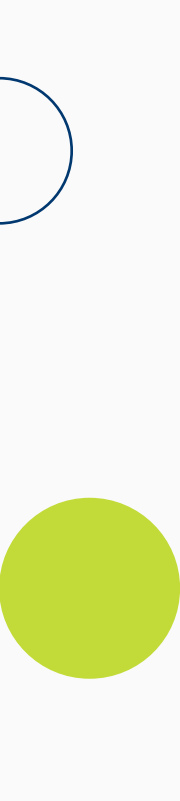

pro

6. Si por el contrario ya tenemos registrada nuestra cuenta bancaria veremos algo así y simplemente presionamos el botón "continuar."

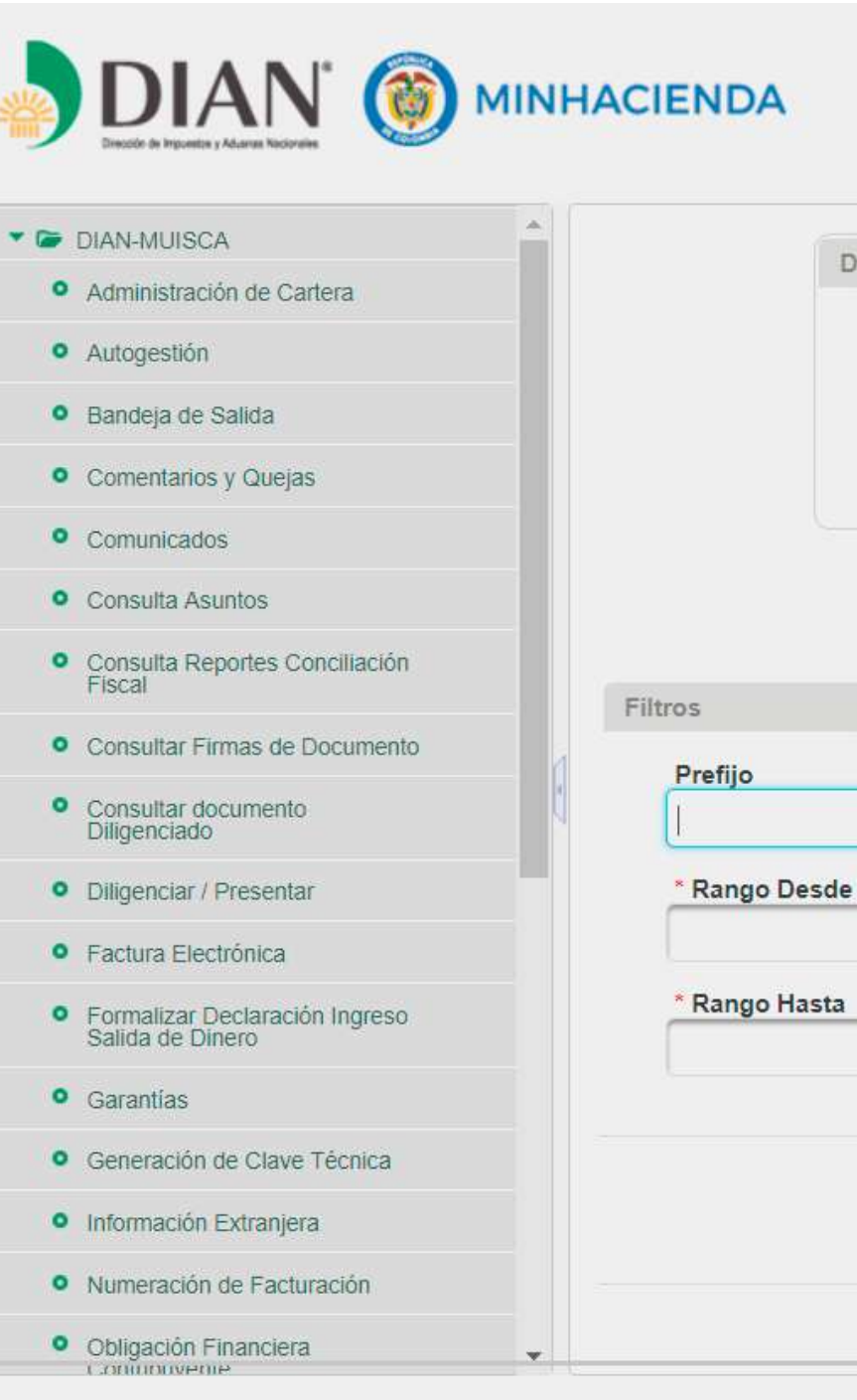

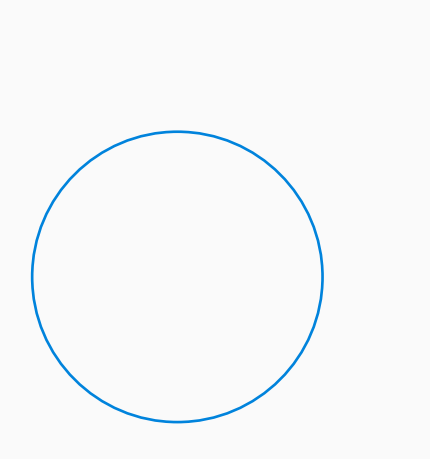

|                     | Entidades Bancarias                                     | The second second second second second second second second second second second second second second second se |
|---------------------|---------------------------------------------------------|----------------------------------------------------------------------------------------------------|
|                     | Última Entidad Financiera Registrada                    |                                                                                                    |
| Entidad Financiera: | BANCO DAVIVIENDA S.A. "BANCO DAVIVIENDA" O "DAVIVIENDA" |                                                                                                    |
| Tipo de Cuenta:     | AHORROS                                                 |                                                                                                    |
| Número de cuenta:   |                                                         |                                                                                                    |
| Fecha de registro:  | 20/11/2018                                              | Cédula de ciudadanía                                                                                            |
|                     |                                                         |                                                                                                    |
| •                   | Registrar Entidad Financiera                            |                                                                                                    |
|                     |                                                         |                                                                                                    |
|                     | Cancelar Continuar                                      |                                                                                                    |
|                     | Seleccione                                              | •                                                                                                    |
|                     | * Establecimiento<br>Seleccione                         |                                                                                                    |
|                     |                                                         |                                                                                                    |
|                     |                                                         |                                                                                                    |
|                     |                                                         | + Agregar X Limpiar                                                                                             |
|                     |                                                         |                                                                                                    |
|                     |                                                         | Borrador 🔚 Definitivo 🗙 Salir                                                                                   |
|                     |                                                         |                                                                                                    |

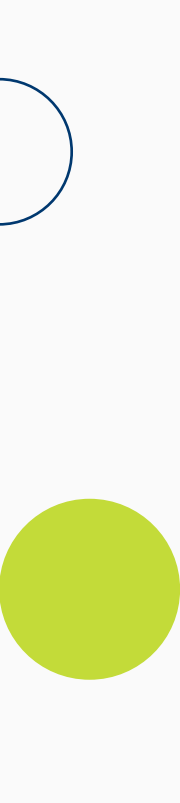

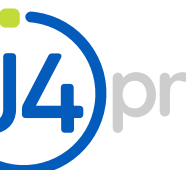

7. En la siguiente pantalla aparecerá un formulario con la información de la empresa y unos filtros de búsqueda, presionamos el botón "autorizar rangos".

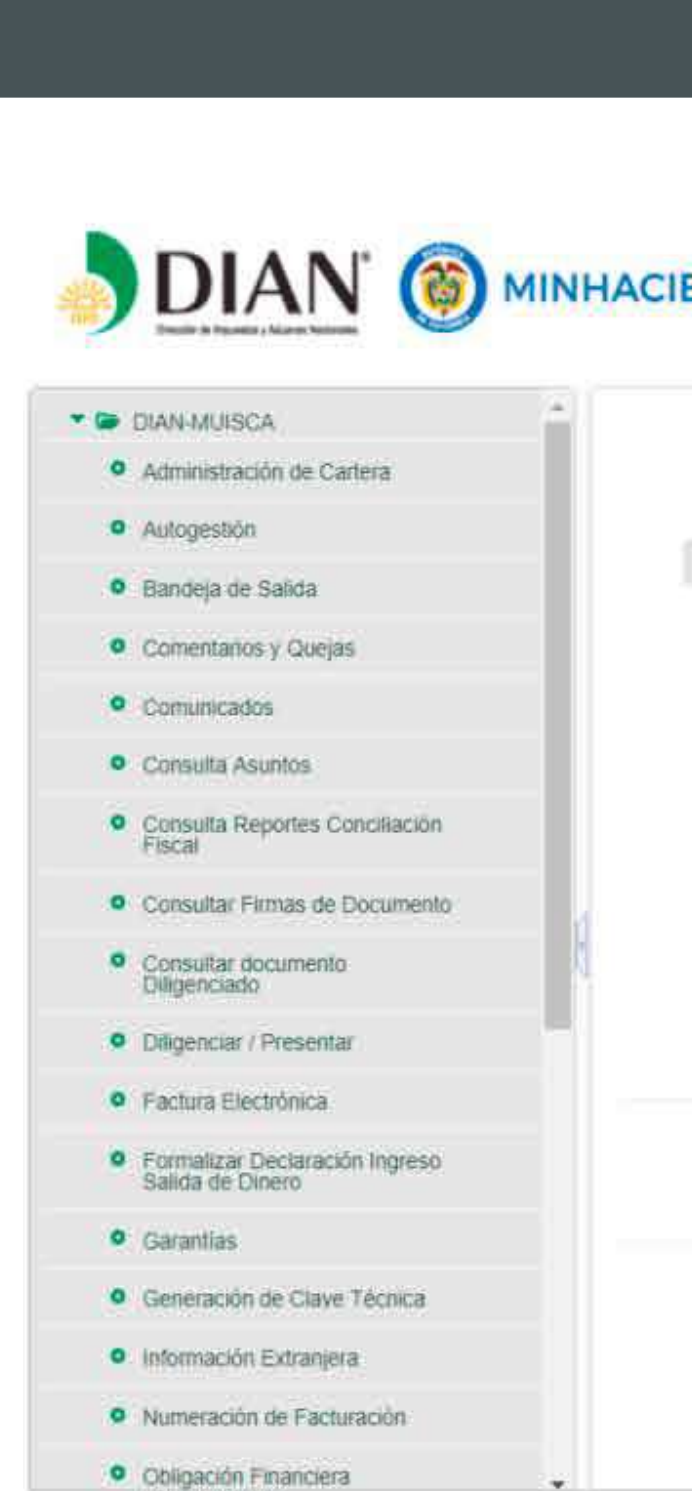

Guia de habilitación ante la **DIAN** como facturador electrónico

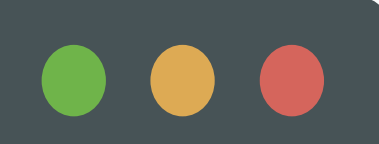

| 19 de No                                  | oviembre de 2018 10:35 PM |                           |                 | And the second second                     | 0088               |
|-------------------------------------------|---------------------------|---------------------------|-----------------|-------------------------------------------|--------------------|
|                                           | Solicitar N               | lumeración de Facturación |                 |                                           |                    |
| Datos del Contribuyente                   |                           | Filtros de Consulta       |                 |                                           |                    |
| NIT                                       |                           | Nro. de Solicitud         | _               |                                           |                    |
| Datos del Contribuyente                   |                           | * Fecha Desde             |                 | * Fecha Hasta                             |                    |
|                                           | 220 12 13                 | 01/01/1990                |                 | 19/11/2018                                |                    |
| Tipo de Documento<br>Cédula de ciudadanía | Número de Documento       | Seleccione.               | •               | Estado Solicitud<br>Seleccione            |                    |
| Datos del Autorizado                      |                           |                           |                 |                                           |                    |
|                                           |                           |                           |                 |                                           | Consultar          |
|                                           |                           |                           | Autoriz         | ar Rangos 🛛 🔀 Habilitar Rangos 🚺          | Inhabilitar Rangos |
|                                           |                           |                           |                 |                                           |                    |
|                                           |                           | © Derechos                | Reservados DIAN | - Dirección de Impuestos y Aduanas Nacion | nales 2018         |

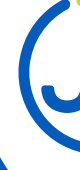

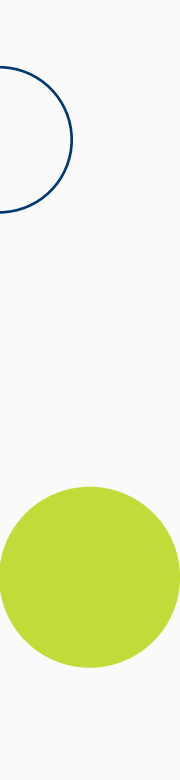

2

8. En esta ventana crearemos nuestro rango de facturación, indicando el prefijo, sugerimos colocar un prefijo para diferenciarlo de otros rangos que hayamos tenido por ejemplo FVE (Factura de Venta Electrónica), tipo de facturación donde señalaremos ELECTRÓNICA, el establecimiento es nuestra misma empresa y por último clic en "agregar"

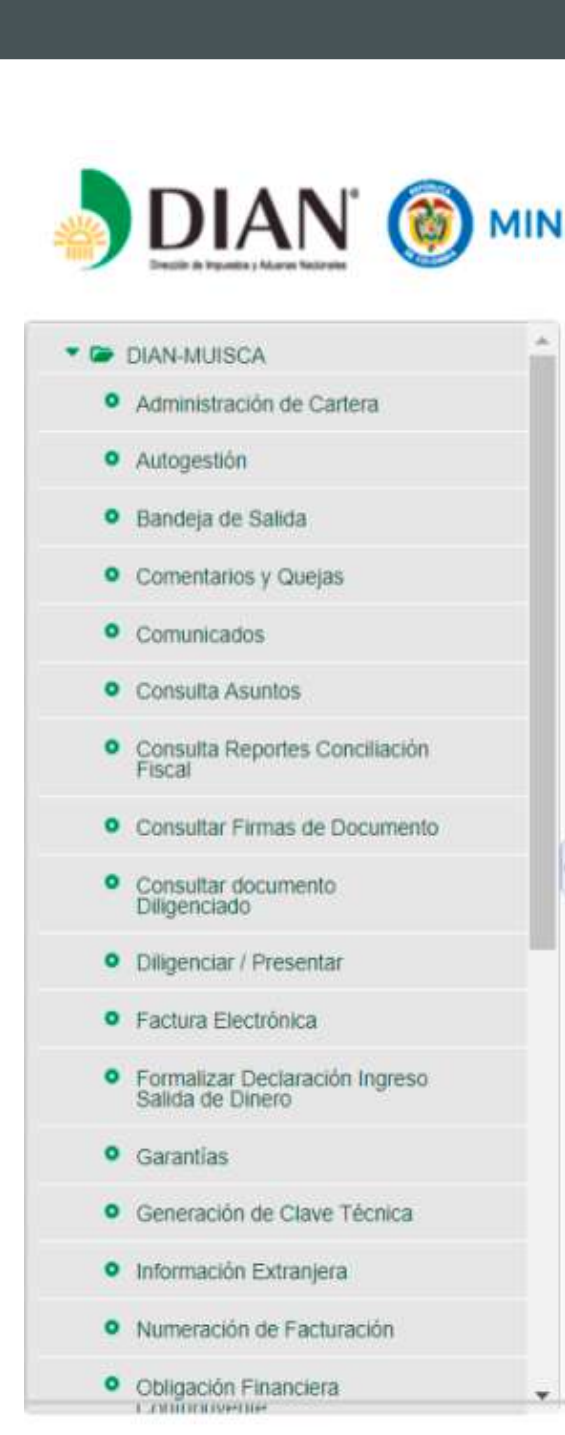

Guia de habilitación ante la **DIAN** como facturador electrónico

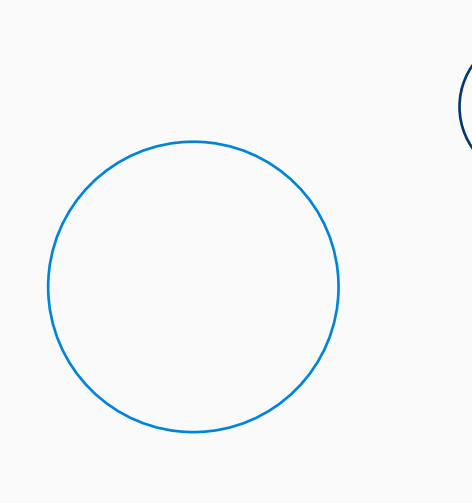

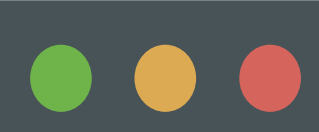

| Datos                                        | del Contribuyente   |                    |                                                    |                      |
|----------------------------------------------|---------------------|--------------------|----------------------------------------------------|----------------------|
| Duios                                        | Contribuyente       |                    | Autorizado                                         |                      |
|                                              | NIT<br>Razôn Social |                    | Tipo de Documento<br>Número de Documento<br>Nombre | Cédula de ciudadania |
| S                                            |                     | Solicitud de Autor | Tipo Facturación                                   |                      |
| Prefijo<br>SVF                               |                     |                    | FLECTRONICA                                        |                      |
| Prefijo<br>EVE<br>Rango Desde<br>Rango Hasta |                     |                    | Establecimiento                                    | •                    |

and an early and a second second second second second second second second second second second second second s

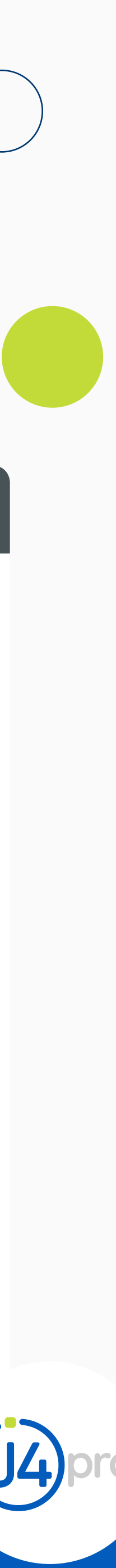

Si deseamos imprimimos o grabamos el borrador que es el documento 1302 de la resolución que generamos de factura electrónica que acabamos de crear.

| jo Desde               | SI            | Solic                                      | itud de Autoriza          | Nombre<br>ación de Rang<br>Tipo Facturación<br>Seleccione<br>Establecimiento | gos<br>1                                                     | OLARTE<br>DE JESUS                                                            | AGUDELO ALONSO<br>S                                                             |                                                                                                    |
|------------------------|---------------|--------------------------------------------|---------------------------|------------------------------------------------------------------------------|--------------------------------------------------------------|-------------------------------------------------------------------------------|---------------------------------------------------------------------------------|----------------------------------------------------------------------------------------------------|
| jo Desde               |               | Solic                                      | itud de Autoriza          | Tipo Facturación<br>Seleccione<br>Establecimiento                            | gos<br>1                                                     | DE JESUS                                                                      | s                                                                               |                                                                                                    |
| jo Desde               |               | Solic                                      | itud de Autoriza          | Tipo Facturación<br>Seleccione<br>Establecimiento                            | gos<br>1                                                     | ÷                                                                             |                                                                                 |                                                                                                    |
| jo Desde               |               |                                            |                           | Tipo Facturación<br>Seleccione<br>Establecimiento                            | 1                                                            | •                                                                             |                                                                                 |                                                                                                    |
| jo <mark>D</mark> esde |               |                                            |                           | Tipo Facturación<br>Seleccione<br>Establecimiento                            | <b>i</b>                                                     | •                                                                             |                                                                                 |                                                                                                    |
| jo Desde               |               |                                            |                           | Tipo Facturación<br>Seleccione<br>Establecimiento                            | <b>1</b>                                                     | ٠                                                                             |                                                                                 |                                                                                                    |
| jo Desde<br>10 Hasta   |               |                                            |                           | Seleccione<br>Establecimiento                                                |                                                              | •                                                                             |                                                                                 |                                                                                                    |
| o Desde                |               |                                            |                           | Establecimiento                                                              |                                                              |                                                                               |                                                                                 |                                                                                                    |
| o Hasta                |               |                                            | 1                         | Seleccione                                                                   |                                                              |                                                                               |                                                                                 |                                                                                                    |
|                        |               |                                            |                           |                                                                              |                                                              |                                                                               |                                                                                 |                                                                                                    |
|                        |               |                                            |                           |                                                                              |                                                              |                                                                               |                                                                                 |                                                                                                    |
|                        |               |                                            |                           |                                                                              |                                                              |                                                                               |                                                                                 | 1 200                                                                                                    |
|                        |               |                                            |                           |                                                                              |                                                              |                                                                               | Agregar                                                                         | X                                                                                                    |
|                        |               |                                            |                           |                                                                              |                                                              |                                                                               |                                                                                 |                                                                                                    |
| oo Facturación 🔹       | Prefijo       | Q                                          | Rango Desde               | 9                                                                            | Rango Hasta                                                  | \$                                                                            | Establecimiento                                                                 |                                                                                                    |
| ELECTRONICA            | FVE           |                                            | 1                         |                                                                              | 1000                                                         |                                                                               | OLARTE LUNA ASESOR<br>SEGUROS CIA LTD                                           | ES D<br>A                                                                                                    |
|                        |               |                                            |                           |                                                                              |                                                              |                                                                               |                                                                                 |                                                                                                    |
|                        |               |                                            |                           |                                                                              |                                                              | - 1                                                                           | Borrador 🔚 Definiti                                                             |                                                                                                    |
| E                      | o Facturación | o Facturación 🔹 Prefijo<br>Electronica Fve | o Facturación 🗘 Prefijo 🗘 | o Facturación O Prefijo O Rango Desde<br>ELECTRONICA FVE 1                   | o Facturación 🗘 Prefijo 🗘 Rango Desde 🍣<br>ELECTRONICA FVE 1 | o Facturación 🗘 Prefijo 🗘 Rango Desde 🌻 Rango Hasta<br>ELECTRONICA FVE 1 1000 | o Facturación 🔹 Prefijo 🗘 Rango Desde 🗘 Rango Hasta 🗢<br>ELECTRONICA FVE 1 1000 | o Facturación  Prefijo Rango Desde Rango Hasta Establecimiento ELECTRONICA FVE 1 000 0LARTE LUNA ASESOR SEGUROS CIA LTD |

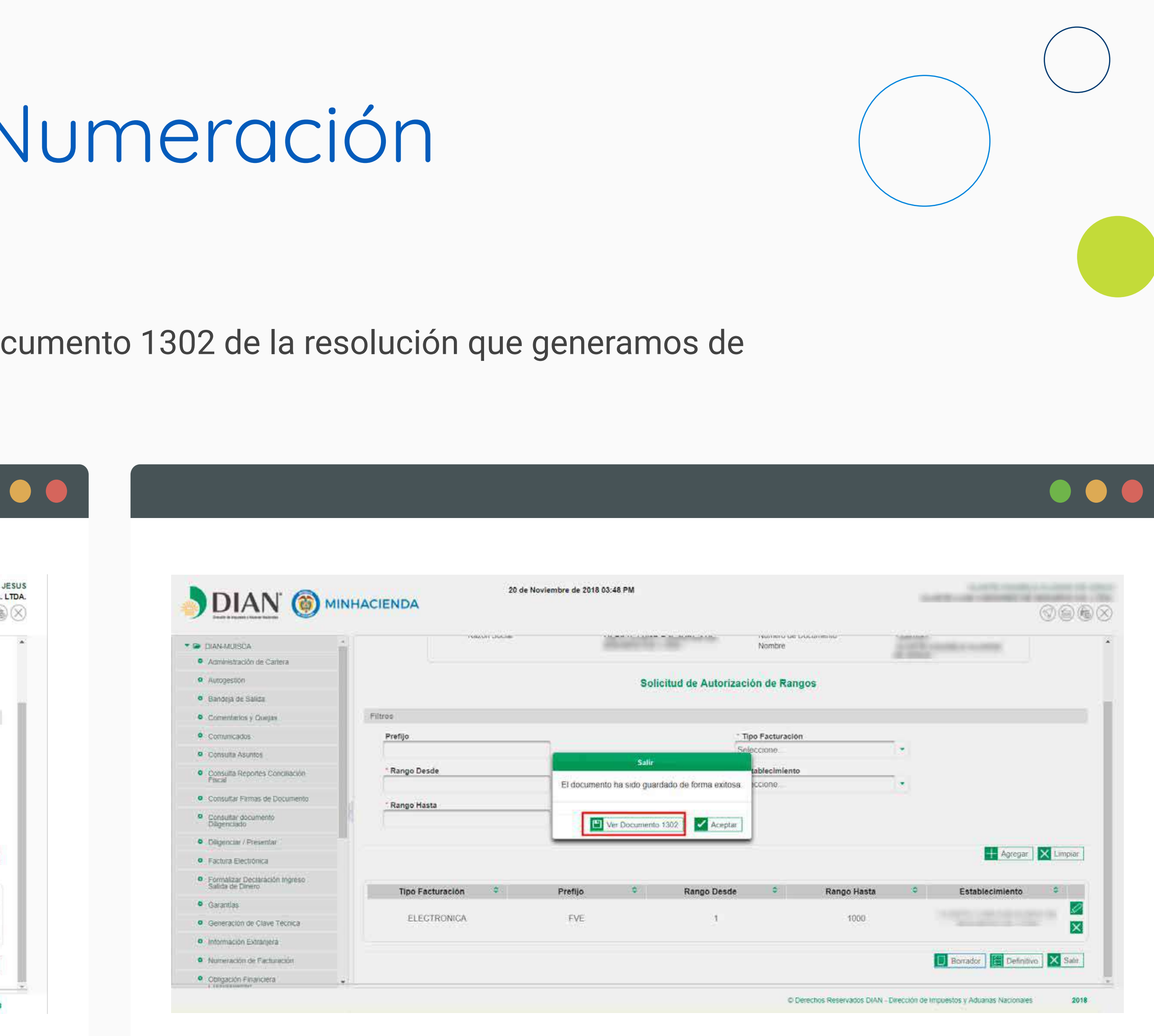

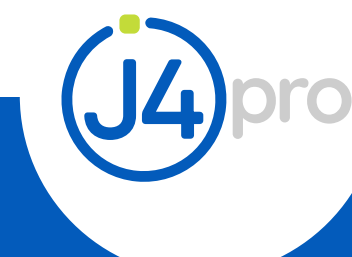

Así se ve el documento 1302 generado.

Espaci 5. Núme

| JBLICA DE COLOMBIA                 | and a state of the |              |                           |                         | 11111                |                                         |      |
|------------------------------------|--------------------|--------------|---------------------------|-------------------------|----------------------|-----------------------------------------|------|
|                                    | Solicit            | ud sobre N   | lumeración de Factura     | ación                   | Modelo Unico de Irig |                                         | JZ   |
| 0 1 8 2.0                          | oncepto 1          |              |                           |                         |                      |                                         |      |
| eservado para la DIAN              |                    |              |                           | 4. Número de form       | ulario               | 130280                                  |      |
|                                    |                    |              |                           |                         | (415)77072           | 12489984(8020) <b>001302801295888 8</b> |      |
| de Identificación Tributaria (NIT) | 6. DV 7. Prin      | ner apellido | 8. Segun                  | do apellido             | 9. Primer n          | ombre 10. Otros nombres                 |      |
| social                             |                    |              |                           |                         |                      | 111-                                    |      |
|                                    |                    |              |                           |                         | <                    |                                         |      |
| Establecimiento                    |                    | Kango        | s de númeración para auto | anzar, nabinar o imabin |                      | $\rightarrow$                           |      |
| Modalidad                          | Cód.               | 26. Prefijo  | 27. Desde el número       | 28. Hasta el            | úmero                | 29. Tipo de solicitud                   | Cód. |
| STRONICA                           | 4                  | FVE          | 1                         | 1000                    | 1                    | AUTORIZACIÓN                            | 1    |
| stablecimiento                     |                    |              |                           | $\frown$                | 1                    | )                                       |      |
| fodalidad                          | Cód.               | 26. Prefijo  | 27. Desde el número       | 28, Hasta-el r          | umero                | 29. Tipo de solicitud                   | Cód. |
| stablecimiento                     |                    |              |                           | ()                      | ))                   |                                         |      |
| Modalidad                          | Cód.               | 26. Prefijo  | 27. Desde el número       | 28. Høsta el r          | úmero                | 29. Tipo de solicitud                   | Cód. |
| Establecimiento                    |                    | in .         |                           | VN                      |                      |                                         |      |
| Modalidad                          | Cód.               | 26. Prefijo  | 27. Desderel número       | 28. Hasta el r          | iúmero               | 29. Tipo de solicitud                   | Cód. |
| stablecimiento                     |                    |              | TOL                       | Y                       |                      |                                         |      |
| ad table a loa-                    | 044                | DO DUNEL     | an product of former      | an Heate at a           | 66003500             | 20 The de colletted                     | 1014 |

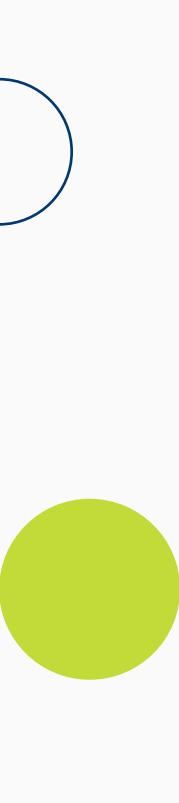

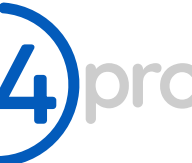

### **9.** Firmamos el documento 1302 para cambiarlo de estado borrador a **DEFINITIVO**

| DIAN - MUISCA - Google Chrome                  |                             |       | ×  |
|------------------------------------------------|-----------------------------|-------|----|
| DIRECCION DE IMPUESTO   https://muisc          | a.d <mark>i</mark> an.gov.d | co/We | 07 |
| <b>Firmar documento</b>                        |                             |       |    |
| Ingrese por favor los siguientes datos para la | a firma:                    |       |    |
| Código electronico                             |                             |       |    |
| Generar código<br>Contraseña                   | electronico                 |       | -  |
| Ver contraseña                                 | _                           |       |    |
| Firmar                                         |                             |       |    |
|                                                |                             |       |    |
|                                                |                             |       |    |
|                                                |                             |       |    |
|                                                |                             |       |    |
|                                                |                             |       |    |

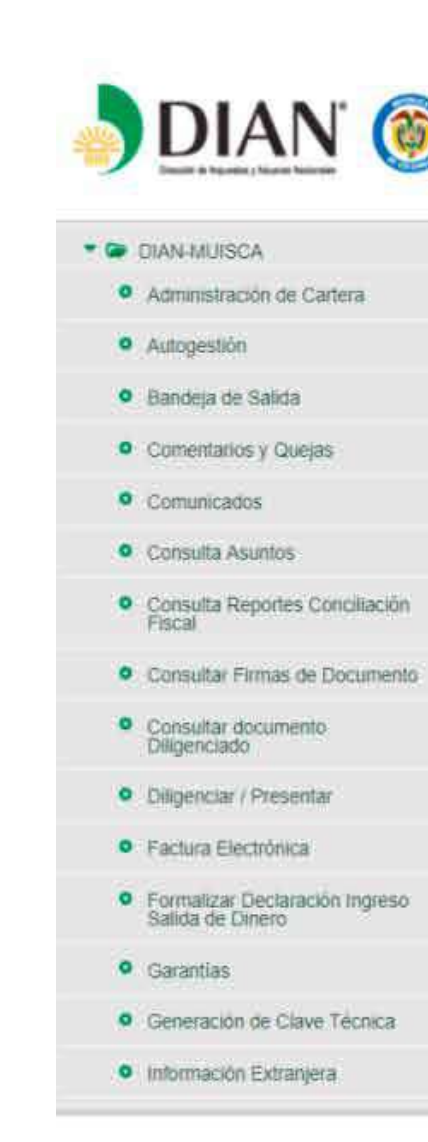

Guia de habilitación ante la **DIAN** como facturador electrónico

RAHUD DASIA

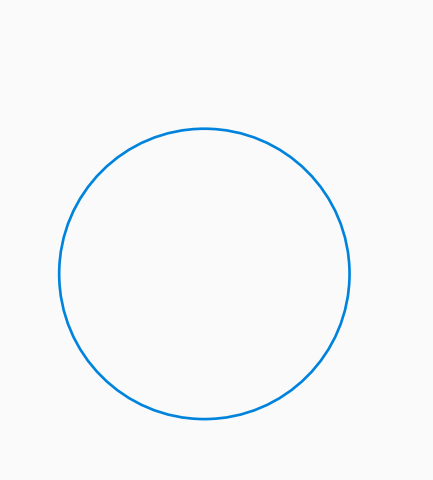

|     |                  |         | Soli | citud de Autoriz | ación de Rang      | jos         |   |                 |           |
|-----|------------------|---------|------|------------------|--------------------|-------------|---|-----------------|-----------|
| Fib | tros             |         |      |                  |                    |             |   |                 |           |
|     | Prefijo          |         |      |                  | * Tipo Facturación | i           |   |                 |           |
|     |                  |         |      |                  | Seleccione         |             |   |                 |           |
|     | Rango Desde      |         |      |                  | Seleccione         |             | • |                 |           |
|     | Rango Hasta      |         |      |                  |                    |             |   |                 |           |
|     |                  |         |      |                  |                    |             |   |                 |           |
|     |                  |         |      |                  |                    |             |   | + Agregar       | X Limpiar |
|     | Tipo Facturación | Prefijo | 0    | Rango Desde      | ¢ (                | Rango Hasta | 0 | Establecimiento | 0         |
|     |                  |         |      |                  |                    | 200400      |   | 2               | 0         |

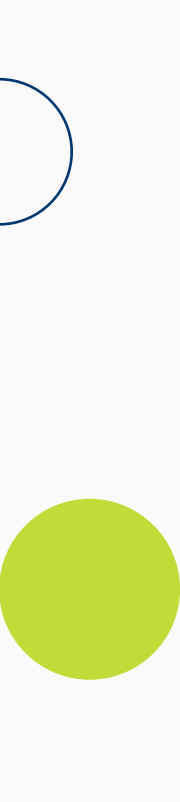

pro

**9** Escogemos el monto total de activos y presionamos **"aceptar"** para terminar la firma del documento.

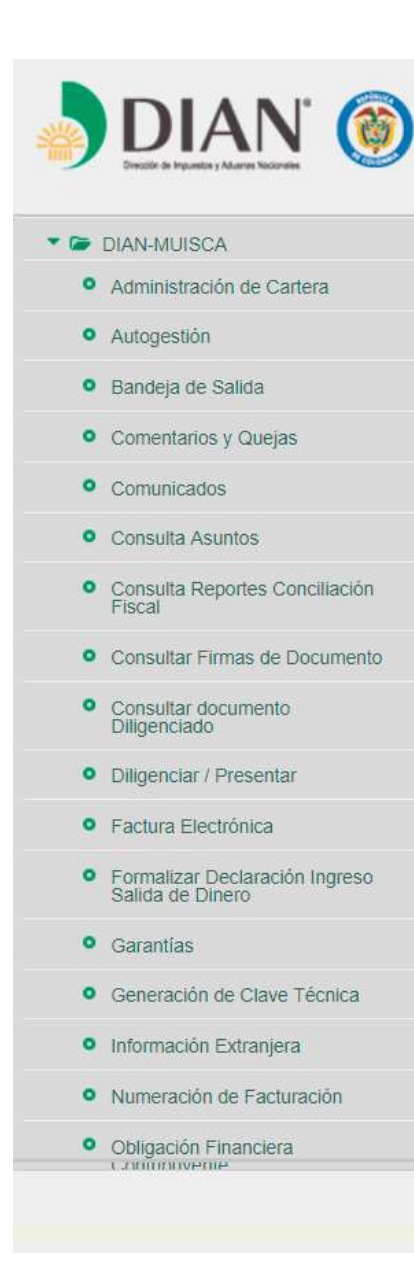

Guia de habilitación ante la **DIAN** como facturador electrónico

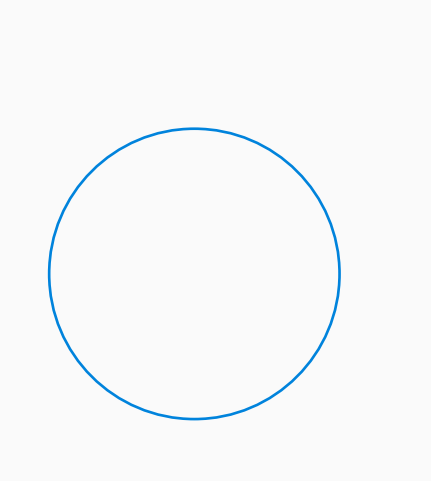

|              | Nazon Social                                 |                                                                               |                                                 | Nombre                | Documento             | A DECK CONSIDER A DECK |                  |
|--------------|----------------------------------------------|-------------------------------------------------------------------------------|-------------------------------------------------|-----------------------|-----------------------|------------------------|------------------|
|              |                                              |                                                                               | Solicitud de Auto                               | rización de Rar       | igos                  |                        |                  |
| iltros       |                                              |                                                                               |                                                 |                       |                       |                        |                  |
| Prefijo      |                                              | Clasificación de                                                              | el Tamaño Económico                             |                       |                       |                        |                  |
| * Rango Desc | Por favor seleccione el r<br>Hasta 501 SMMLV | ango correspondiente al n<br>(1 a 391 millones)                               | nonto total de los activos pa                   | atrimoniales. Ley 590 | 0 de 2000 Artículo 2. |                        |                  |
| * Rango Hast | Entre 501 y menos<br>Entre 5001 y menos      | de 5001 SMMLV (391 a 3<br>s de 15001 SMMLV (3906<br>ALV (de 11719 millones en | 906 millones)<br>a 11719 millones)<br>adelante) |                       |                       |                        |                  |
|              |                                              |                                                                               | uuuunoy                                         |                       | Aceptar               | +/                     | Agregar 🗙 Limpia |
| Tipo Factu   | uración 🗘                                    | Prefijo                                                                       | Rango Des                                       | sde 🗘                 | Rango Hasta           | Establecim             | iento 🗘          |
| ELECT        | RONICA                                       | FVE                                                                           | 1                                               |                       | 1000                  |                        | 2                |
|              |                                              |                                                                               |                                                 |                       |                       |                        |                  |

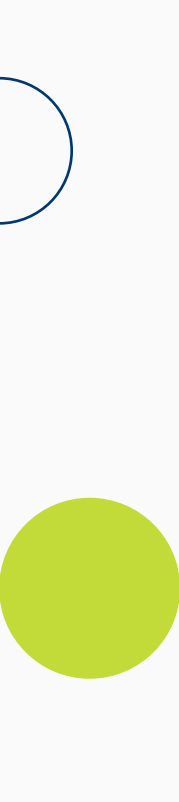

pro

Generamos el **formato 1876**, este formato es muy importante para **j4Pro** ya que con esta información se hace la configuración y parametrización de la factura electrónica dentro de la plataforma.

|                                                                         | NHACIENDA         |               |                   |                           |                                                   |                                          | 00             |
|-------------------------------------------------------------------------|-------------------|---------------|-------------------|---------------------------|---------------------------------------------------|------------------------------------------|----------------|
| DIAN-MUISCA                                                             | *                 |               |                   | Colicitar                 | lumoración de Eacturación                         |                                          |                |
| Administración de Cartera                                               |                   |               |                   | Solicitar                 | Aumeración de Pacturación                         |                                          |                |
| Autogestión                                                             |                   |               |                   |                           |                                                   |                                          |                |
| <ul> <li>Bandeja de Salida</li> </ul>                                   | Datos del Conti   | nbuyente      |                   |                           | Filtros de Consulta                               |                                          |                |
| Comentarios y Quejas                                                    | NIT               |               |                   |                           | Nro. de Solicitud                                 |                                          |                |
| Comunicados                                                             | 09093/424         | *             |                   |                           |                                                   |                                          |                |
| Consulta Asuntos                                                        | Datos del C       | Contribuyente |                   |                           | * Fecha Desde                                     | * Fecha Hasta                            |                |
| Consulta Renordes Conciliación                                          |                   |               |                   |                           | 01/01/1990                                        | 20/11/2018                               |                |
| Fiscal                                                                  | Tipo de Do        | cumento       | Número            | de Documento              | Tipo de Solicitud                                 | Estado Solicitud                         |                |
| Consultar Firmas de Documento                                           | Cédula de         | ciudadanía    |                   |                           | AUTORIZACIÓN                                      | DEFINITIVO                               |                |
| Consultar documento     Diligenciado                                    | Datos del A       | Autorizado    |                   |                           |                                                   |                                          |                |
| Diligenciar / Presentar                                                 |                   |               |                   |                           |                                                   |                                          |                |
| Factura Electrónica                                                     |                   |               |                   |                           |                                                   |                                          |                |
| <ul> <li>Formalizar Declaración Ingreso<br/>Salida de Dinero</li> </ul> |                   |               |                   |                           |                                                   |                                          | Cor            |
| Garantias                                                               | B                 |               | Hay una Au        | utorización Numeración de | Facturación pendiente por firmar para la siguient | e solicitud                              |                |
| <ul> <li>Generación de Clave Técnica</li> </ul>                         | Nro. de Solicitud | Fecha         | Tipo de Solicitud | Estado Solicitud          | Solicitud sobre Numeración de Facturació          | n Firmar Autorización Numeración         | de Factura     |
| <ul> <li>Información Extranjera</li> </ul>                              | 6138401           | 20/11/2018    | AUTORIZACIÓN      | DEFINITIVO                | 1302                                              | Hand_firmar_do                           | c???           |
| Numeración de Facturación                                               |                   |               |                   |                           |                                                   |                                          |                |
| Obligación Financiera                                                   |                   |               |                   |                           | au Au                                             | tonzar Rangos 🛛 🔚 Habilitar Rangos 🛛 🔀 I | rituabilitai R |

Guia de habilitación ante la **DIAN** como facturador electrónico

20 de Noviembre de 2018 05:27 PM DIAN-MURSCH Solicitar Numeración de Facturación Administración de Carteri Automestió Nro. de Solicitud O Comunicado Datos del Contribuy Fecha Desc Consulta Asuntos 20/11/2018 Consulta Reportes Conciliación Paral Tipo de Documento Tipo de Solicitud El documento ha sido guardado de forma exitosa Céduta de crudadania **TORIZACIÓN**  Consultar Firmas de Documer Consultar docum Dispensiado Datos del Autorizado Citigenciar / Preser Facture Electrônica Consultar Formalizar Declaración Ingrese Salida de Dinero • Garantias Nro. de Solicitud Fecha Tipo de Solicitud Estado Solicitud Solicitud sobre Numeración de Facturació Firmar Autorización Numeración de Facturación Generación de Clave Técnica timas doc??? 6138401 20/11/2018. AUTORIZACIÓN DEFINITIVO 13028 Obligación Film © Derechos Reservados DIAN - Dirección de Ir

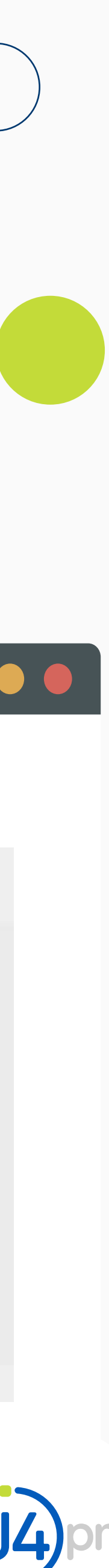

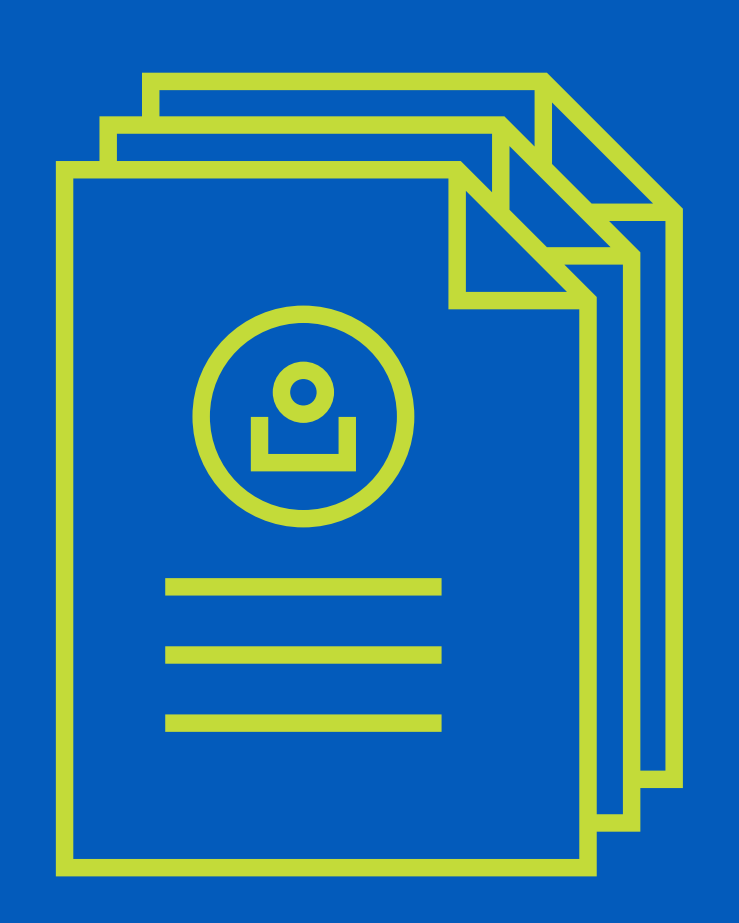

## PASO 6 Asociación del Prefijo

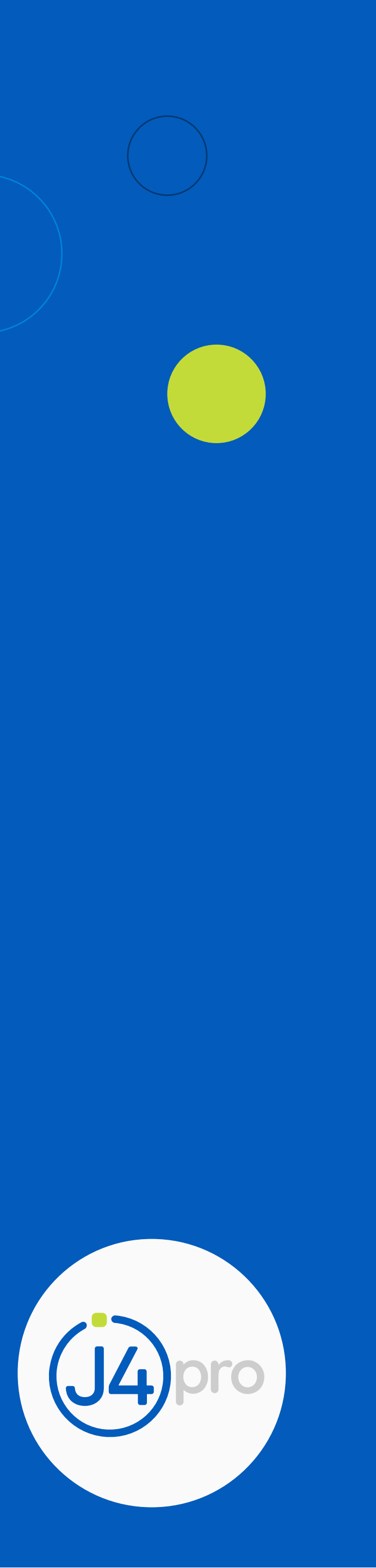

### PASO 6 - Asociación del Prefijo

Clic en "Facturación Electrónica" -1. Opción 17 "Asociar Prefijos"

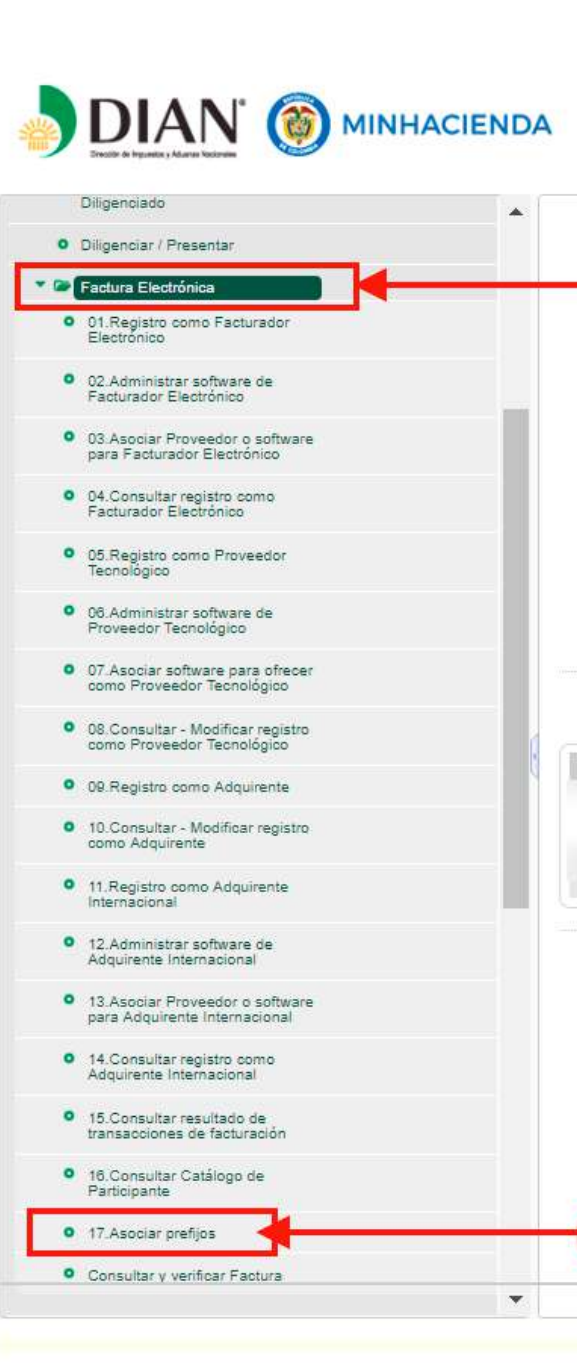

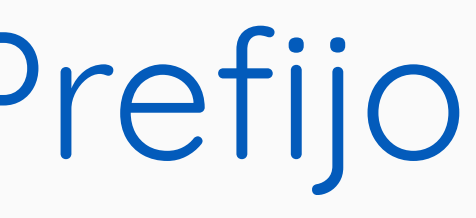

|                | 20 0               | e novieniule de 2010 ULOI FM |                  |                       |                          |                                   |                                   |
|----------------|--------------------|------------------------------|------------------|-----------------------|--------------------------|-----------------------------------|-----------------------------------|
|                |                    |                              | Solicitar Nu     | meración de Facturaci | ón                       |                                   |                                   |
| del Contribuve | inte               |                              |                  | Filtros de Consulta   |                          |                                   |                                   |
|                |                    |                              |                  | Nro. de Solicitud     | _                        |                                   |                                   |
| os del Contril | buyente            |                              |                  | * Fecha Desde         |                          | * Fecha Hasta                     |                                   |
|                |                    |                              |                  | 01/01/1990            |                          | 20/11/2018                        |                                   |
| de Docume      | nto                | Número de Documento          | 1                | Tipo de Solicitud     |                          | Estado Solicitud                  |                                   |
| iula de ciuda  | uama               | 19810601                     |                  | beleccione            |                          | DEFINITIVO                        |                                   |
| os del Autoria | zado               |                              |                  |                       |                          |                                   |                                   |
|                |                    |                              |                  |                       |                          |                                   |                                   |
|                |                    |                              |                  |                       |                          |                                   | Q Consultar                       |
| olicitud       | Fecha de Solicitud | Tipo de Solicitud            | Estado Solicitud | Documento             | Fecha de Autorizacón Nur | neración Facturación o Resolución | Opciones                          |
|                |                    |                              |                  |                       |                          |                                   |                                   |
|                |                    |                              |                  | 10752000244042        |                          |                                   |                                   |
|                |                    |                              |                  | 18762008211842        |                          |                                   |                                   |
|                |                    |                              |                  |                       |                          | Autorizar Rangos 📔 Hab            | ilitar Rangos 🗙 Inhabilitar Rango |
|                |                    |                              |                  |                       |                          |                                   |                                   |

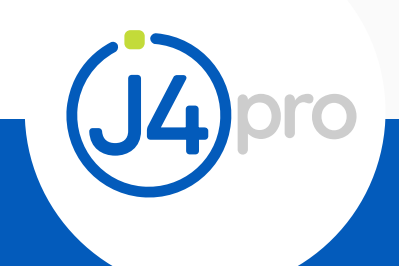

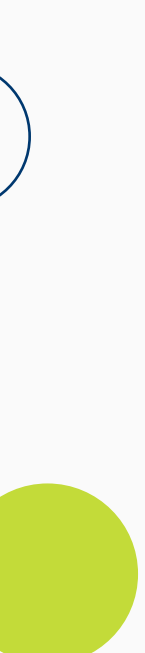

### PASO 6 - Asociación del Prefijo

 Seleccionamos el proveedor de software en nuestro caso CARVAJAL TECNOLOGÍA Y SERVICIOS - CENFINANCIERO (CARVAJAL TYS) - Señalamos el prefijo que creamos en este caso FVE y clic en "Guardar".

|                                            |                                                                                                    | • • •         |                                                                                     |                                                      |                                                                                                    |
|--------------------------------------------|----------------------------------------------------------------------------------------------------|---------------|-------------------------------------------------------------------------------------|------------------------------------------------------|----------------------------------------------------------------------------------------------------|
|                                            | 20 de Noviembre de 2018 08:01 PM                                                                                |               |                                                                                     | 20 de Noviembre de 2018 08:04 PM                     |                                                                                                    |
| JAN-MUISCA                                 | Gestionar Asociación de Prefilos                                                                                |               |                                                                                     |                                                      |                                                                                                    |
| ministración de Cartera                    | Gestional Asociación de Prenjos                                                                                 |               | TE DIAN-MUISCA                                                                      |                                                      |                                                                                                    |
| igestión                                   | Facturador Electrónico                                                                                          |               | <ul> <li>Administración de Cartera.</li> </ul>                                      | Gestionar Asociaci                                   | on de Pretijos                                                                                                   |
| eja de Salida                              | NIT Nombre o Razón Social                                                                                       |               | Autogestión                                                                         | Facturador Electrónico                               |                                                                                                    |
| intarios y Quejas                          | The second second second second second second second second second second second second second second second se |               | <ul> <li>Bandeja de Salida</li> </ul>                                               | NIT Nombre o Razón Social                            |                                                                                                    |
| nicados                                    | * Proveedor - Software                                                                                          | Prefijo       | Comentarios y Guepss                                                                |                                                      | and the second second second second second second second second second second second second second second second |
| ta Asuntos                                 | CARVAJAL TECNOLOGIA Y SERVICIOS S.A.S CENFINANCIERO (CARVAJAL TYS)                                              | • FVE • • • 1 | Comunicados                                                                         | * Proveedor - Software                               | Prefijo                                                                                                    |
| ta Reportes Conciliación                   |                                                                                                    |               | Consulta Asuntos                                                                    | CARVAJAL TECNOLOGIA Y SERVICIOS S A S - CENFINANCIER | O (CARVAJAL TYS) • FVE •                                                                                         |
| itar Firmas de Documento                   |                                                                                                    | Guardar       | <ul> <li>Consulta Reportes Conciliación<br/>Fiscal</li> </ul>                       |                                                      |                                                                                                    |
| ultar documento                            | Asociaciones PT o SW directo y prefijos                                                                         | FVE           | Consultar Firmas de Documento                                                       |                                                      | 🗸 Guardar                                                                                                    |
| ciado                                      | Participante Software                                                                                           | Prefijo /     | Consultar documento     Diferenciador                                               | Asociaciones PT o SW directo y prefijos              |                                                                                                    |
| ar / Presentar                             | Seleccione    Seleccione                                                                                        | ación         | Dispension     Dispension                                                           | Participante Softwa                                  | re Prefijo Asociado                                                                                              |
| Electronica                                | No hay registros para mostrar                                                                                   |               | Constant Electrony                                                                  | Seleccione   Seleccione                              | + Fecha Asociación                                                                                               |
|                                            |                                                                                                    |               | O1 Registro como Facturador                                                         | No hay registros pa                                  | ra mostrar                                                                                                    |
| ninistrar software de<br>ador Electrónico  |                                                                                                    |               | Electrónico                                                                         |                                                      |                                                                                                    |
| ciar Proveedor o software                  |                                                                                                    | Enroipar      | 02 Administrar software de<br>Facturador Electrónico                                |                                                      |                                                                                                    |
| acturador Electrónico                      |                                                                                                    |               | <ul> <li>03.Asociar Proveedor o software<br/>para Facturador Electrónico</li> </ul> |                                                      | Emmu                                                                                                    |
| insutar registro como<br>rador Electrónico |                                                                                                    |               | 04 Consultar registro como     *                                                    |                                                      |                                                                                                    |
|                                            |                                                                                                    |               |                                                                                     |                                                      |                                                                                                    |

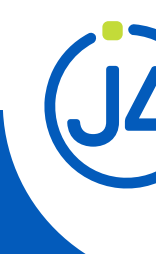

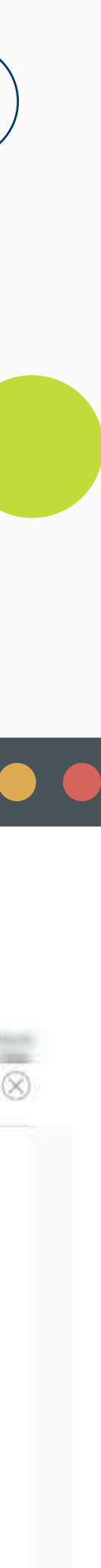

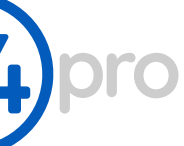

### PASO 6 - Asociación del Prefijo

La plataforma MUISCA nos notificará que el prefijo y el proveedor han quedado asociados correctamente.

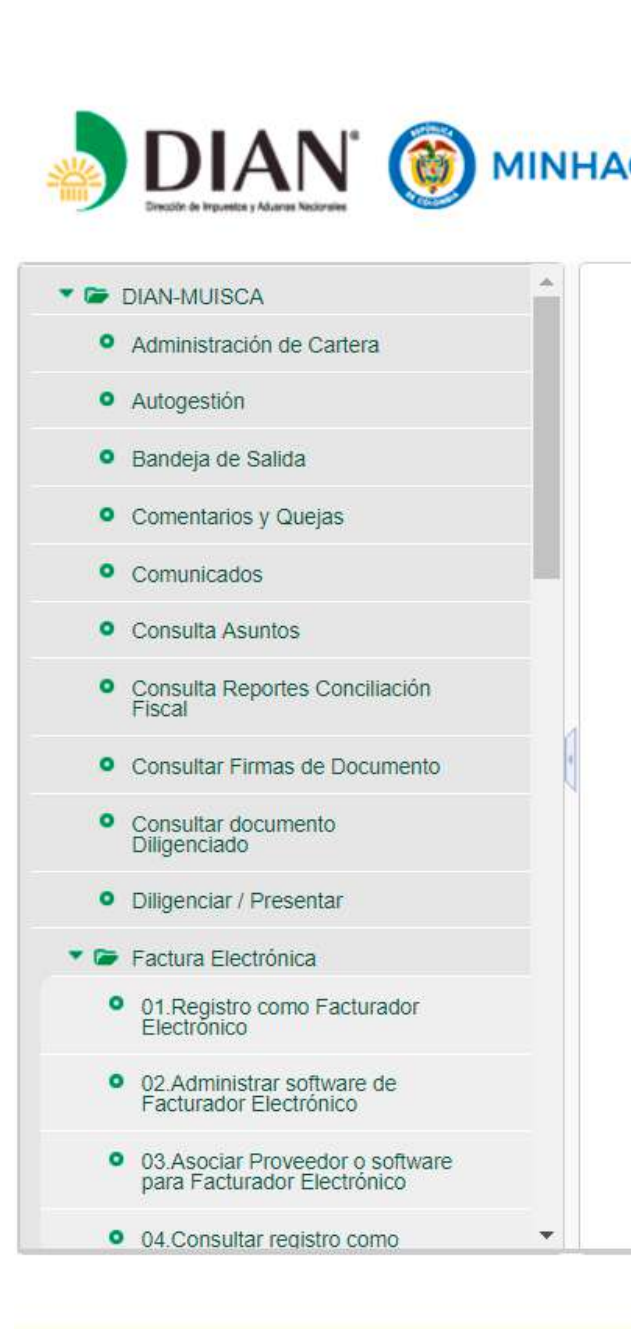

| 20 de Noviembre de 2018 08:1                                                                                                    |                                                          |                                 |                                |
|----------------------------------------------------------------------------------------------------|----------------------------------------------------------|---------------------------------|--------------------------------|
|                                                                                                    | 2 PM                                                     |                                 | and the opposite of the        |
|                                                                                                    |                                                          |                                 | Ø                              |
|                                                                                                    |                                                          |                                 |                                |
| sacción ejecutada correctamente, información                                                                                                    | almacenada. La asociación del prefijo al software de     | el proveedor fue registrada y l | abilitada                      |
| Facturador Electrónico                                                                                                    |                                                          |                                 |                                |
| NIT                                                                                                    | Nombre o Razón Social                                    |                                 |                                |
| Construction of the Construction of the Constr | a serie of the series of the series of                   |                                 |                                |
| * Proveedor - Software                                                                                                    |                                                          | Prefijo                         |                                |
| SELECCIONE                                                                                                    |                                                          |                                 | •                              |
|                                                                                                    |                                                          |                                 | ✓ Guardar                      |
|                                                                                                    | os                                                       |                                 |                                |
| Asociaciones PT o SW directo y prefij                                                                                                    |                                                          |                                 |                                |
| Asociaciones PT o SW directo y prefij<br>Participante                                                                                                    | Software                                                 | Prefijo Asociado                | Franks Association             |
| Asociaciones PT o SW directo y prefij<br>Participante<br>Seleccione                                                                                                    | ▼ Seleccione ▼                                           | Prefijo Asociado                | Fecha Asociación               |
| Asociaciones PT o SW directo y prefije<br>Participante<br>Seleccione<br>CARVAJAL TECNOLOGIA Y SERVICIOS                                                                                                    | S.A.S CENFINANCIERO (CARVAJAL Ty                         | S) FVE                          | Fecha Asociación<br>21-11-2018 |
| Asociaciones PT o SW directo y prefije<br>Participante<br>Seleccione<br>CARVAJAL TECNOLOGIA Y SERVICIOS                                                                                                    | Seleccione Software<br>S.A.S CENFINANCIERO (CARVAJAL Ty: | S) FVE                          | Fecha Asociación<br>21-11-2018 |

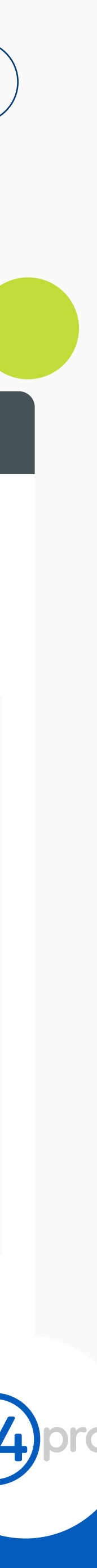

# Por último

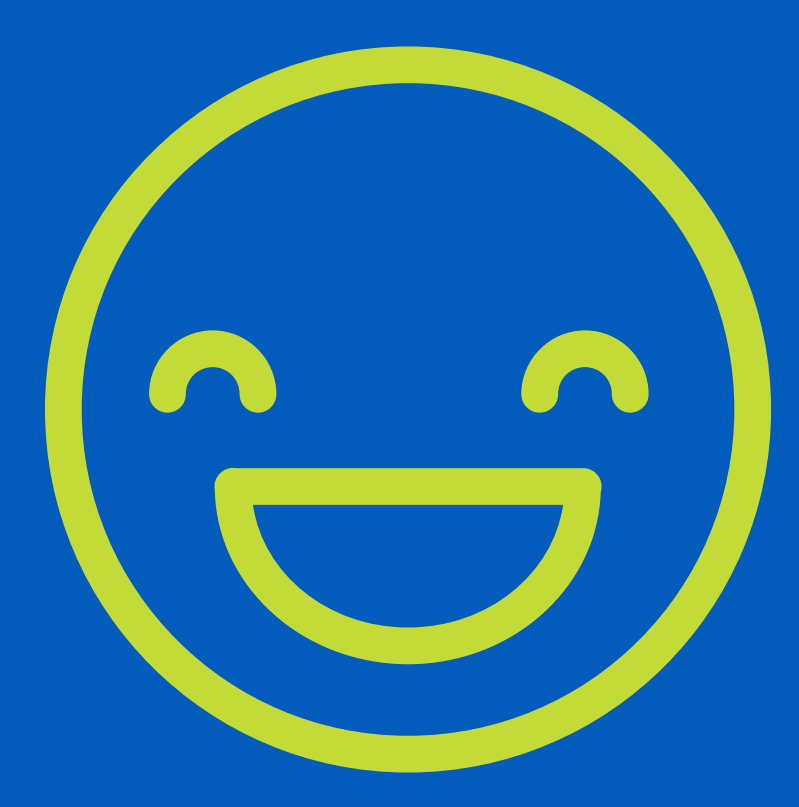

Cuando realices todos los pasos, envíanos un e-mail a: juan.betancur@j4pro.com con el RUT actualizado y el formato 1876 que tiene la resolucion para proceder registrarte en j4Pro como facturador electronico.

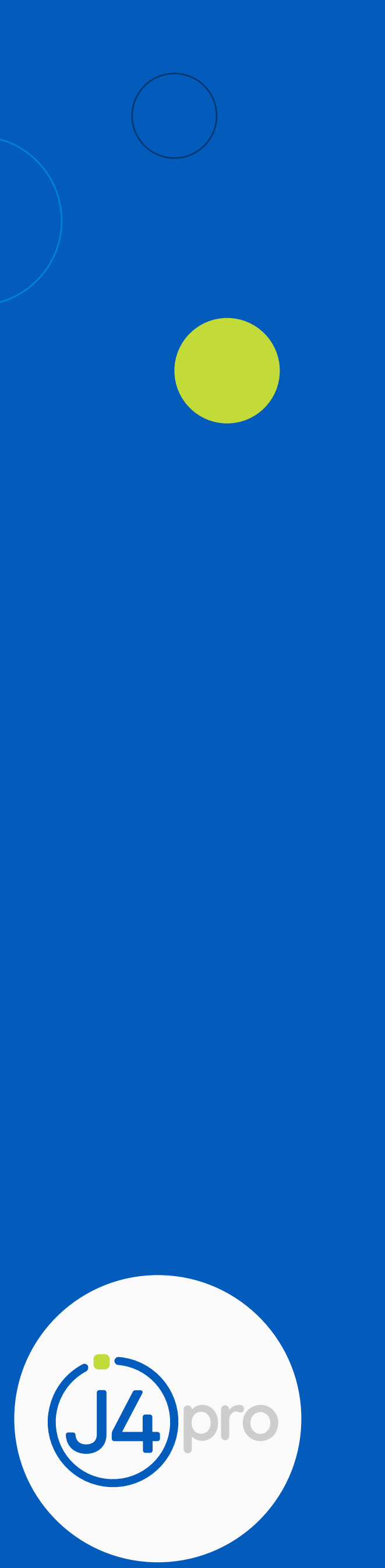

# ¡Así de fácil es convertirte en facturador electrónico!

### Contáctanos si tienes dudas

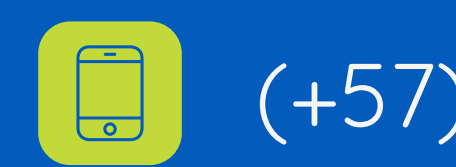

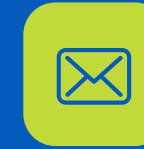

info@j4pro.com

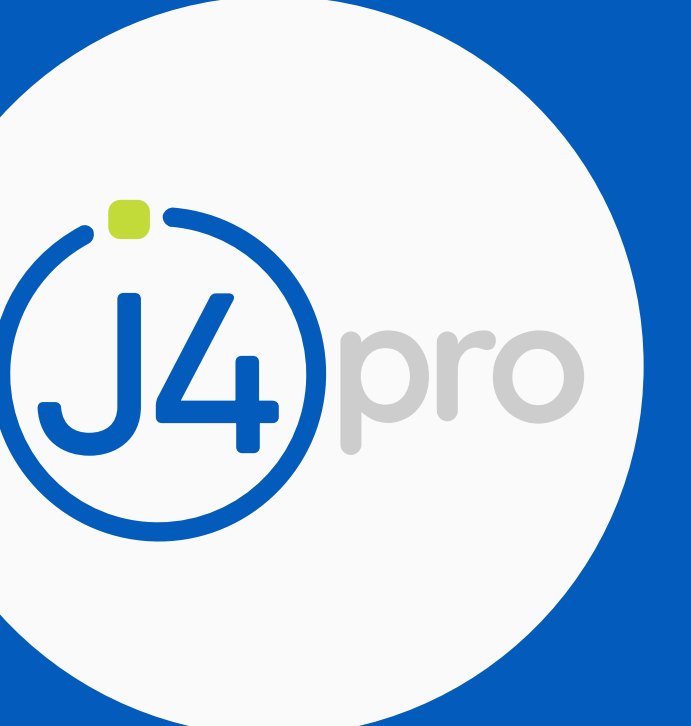

(+57) 304 590 9805

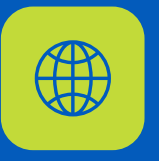

www.j4pro.com